# ePlāni un eTāmes

# Lietotāja ceļvedis

Versija V05.04

ePLANIeTAMES.LLC.WEB.V05.04.2020.06.13.

Rīga 2020. gada jūnijs

### © SIA "DIVI Group"

Dokumentu vai tā daļas drīkst reproducēt, pārrakstīt, tulkot kādā citā valodā, uzglabāt elektroniskā meklēšanas sistēmā vai pārraidīt, ja tas tiek darīts nekomerciālos nolūkos un ja tiek nepārprotami norādīti dokumenta autori.

| Dokumenta nosaukums: | Finansēšanas plānu un tāmju apstrādes e-pakalpojumi. Lietotāja ceļvedis |
|----------------------|-------------------------------------------------------------------------|
| Versija:             | 05.04                                                                   |
| Identifikators:      | ePLANIeTAMES.LLC.WEB.V05.04.2020.06.13.                                 |
| Izdošanas datums:    | 13.06.2020                                                              |

# Satura rādītājs

| 1 | IEVAL | DS                                | 4  |
|---|-------|-----------------------------------|----|
|   | 1.1   |                                   |    |
|   | 1.2   | LIETOJAMĪBA                       | 4  |
|   | 1.3   | PROGRAMMATŪRA UN APARATŪRA        | 4  |
|   | 1.4   | DOKUMENTA NOLŪKS                  | 4  |
|   | 1.5   | Ріелемтіе арzīmējumi              | 4  |
| 2 | DARB  | A SESIJAS VADĪBA                  | 5  |
|   | 2.1   | DARBA UZSĀKŠANAS PROCEDŪRA        | 5  |
|   | 2.2   | Pārslēgšanās starp pakalpojumiem  | 5  |
|   | 2.3   | Sākumskata informācija            | 6  |
|   | 2.4   | DARBA SESIJAS PĀRTRAUKŠANA        | 8  |
| 3 | EPLĀI | NI                                | 9  |
|   | 3.1   | SASKARNE                          | 9  |
|   | 3.1.1 | Vispārīgo parametru panelis       |    |
|   | 3.1.2 | Organizāciju struktūras panelis   | 12 |
|   | 3.1.3 | Veidlapas un informācijas panelis | 13 |
| - | 3.2   | FUNKCIJAS                         | 14 |
|   | 3.2.1 | Jauna plāna izveide               | 14 |
|   | 3.2.2 | Finansēšanas plāna dzēšana        | 15 |
|   | 3.2.3 | Dokumenta statusa maiņa           | 15 |
|   | 3.2.4 | Veidlapas izdrukas iegūšana       | 18 |
|   | 3.2.5 | Kopsavilkuma atskaite             | 19 |
|   | 3.2.6 | Datu importēšana                  |    |
| 4 | ETĀⅣ  | IES                               | 24 |
| 4 | 4.1   | SASKARNE                          | 24 |
|   | 4.1.1 | Vispārīgo parametru panelis       | 24 |
|   | 4.1.2 | Organizāciju struktūra            | 24 |
|   | 4.1.3 | Veidlapas un informācijas panelis | 24 |
| 4 | 4.2   | FUNKCIJAS                         | 26 |
|   | 4.2.1 | Tāmes izveide                     |    |
|   | 4.2.2 | Tāmes dzēšana                     | 28 |
|   | 4.2.3 | Dokumenta statusa maiņa           | 29 |
|   | 4.2.4 | Veidlapas izdrukas iegūšana       |    |
|   | 4.2.5 | Kopsavilkuma atskaites            |    |
|   | 4.2.6 | Datu importēšana                  |    |

# 1 levads

# 1.1 Auditorijas raksturojums

Finansēšanas plānu un tāmju apstrādes e-pakalpojumu lietotāju ceļvedis (turpmāk — CEĻVEDIS) ir domāts ePlāni un eTāmju standarta lietotājiem. Dokumenta lietotājam jābūt priekšzināšanām darbam ar datoru un Internetu.

# 1.2 Lietojamība

| CEĻVEŽA versija:       |                                                                         |
|------------------------|-------------------------------------------------------------------------|
| Identifikācijas numurs | ePlanieTames.LLC.WEB.V05.04.2020.06.13.                                 |
| Nosaukums              | Finansēšanas plānu un tāmju apstrādes e-pakalpojumi. Lietotāja ceļvedis |
| Versija un laidiens    | Versija 05 Laidiens 04 (saīsināti V05.04)                               |

Dokuments atbilst ePlānu un eTāmju programmatūras versijai 17.0.35. Dokumentā ietvertais materiāls var tikt modificēts katrai jaunai ePlānu un eTāmju versijai un laidienam. Izmaiņas tiek atspoguļotas dokumenta revīzijās vai izdevumos.

Programmatūras funkcionalitāte, kas aprakstīta ceļvedī, ir atkarīga no konkrētā lietotāja e-pakalpojumā piešķirtajām lietošanas tiesībām.

# 1.3 Programmatūra un aparatūra

Lai strādātu ar ePlāni un eTāmes, ir vajadzīgs jebkurš dators ar tīkla nodrošinājumu un *Internet* pieslēgumu, kā arī viena no šādām tīmekļa pārlūkprogrammām:

- Internet Explorer 11.0 un jaunāka versija
- Mozilla Firefox 64.0 un jaunāka versija
- Google Chrome 71 un jaunāka versija

# 1.4 Dokumenta nolūks

Dokumenta nolūks ir sniegt informāciju, kura palīdz lietotājam veikt iestādes uzdevumus ePlāni un eTāmes vidē.

# 1.5 Pieņemtie apzīmējumi

| Apzīmējums                | Piemērs | Paskaidrojums                      |
|---------------------------|---------|------------------------------------|
| Komandpoga                | Atcelt  | ePlāni un eTāmes logos izmantotās  |
|                           |         | komandpogas                        |
| Tastatūras taustiņš       | [ENTER] | ePlāni un eTāmes darbībā izmantoto |
|                           |         | tastatūras taustiņu apzīmējumi     |
| Treknināts teksts kursīvā | TCP/IP  | Netulkotu svešvalodu jēdzieni      |

# 2 Darba sesijas vadība

ePlāni un eTāmes darba sesijas vadība paredzēta sistēmas darbībai tiešsaistes (*online*) režīmā. Drošības apsvērumu dēļ visiem e-pakalpojumiem noteikts, ka darba sesija tiek pārtraukta, ja **5 minūtes** epakalpojumā neveic nekādas darbības.

# 2.1 Darba uzsākšanas procedūra

### Darbības scenārijs:

Lai uzsāktu darbu Valsts kases e-pakalpojumu portālā, interneta pārlūkprogrammā adreses laukā jānorāda <u>https://epakalpojumi.kase.gov.lv</u> vai jānospiež atbilstošā ikona Valsts kases mājas lapā:

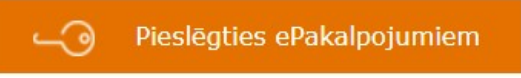

Atveras ekrāns un lai uzsāktu darbu, lietotājs izvēlas autentifikācijas veidu — vienotā pieteikšanās (Latvija.lv) vai kodu kalkulatoru (RSA).

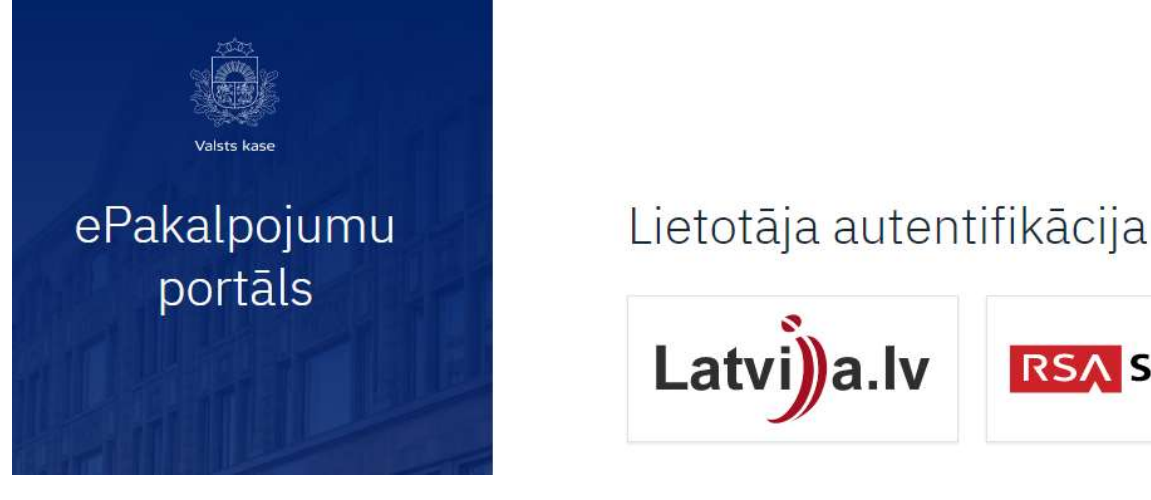

PIEZĪME. Ja neizdodas autentificēties sistēmā, jāsazinās ar Klientu apkalpošanas centru pa tālruni: 67 094 368 vai epastu: <u>ekase@kase.gov.lv</u>.

# 2.2 Pārslēgšanās starp pakalpojumiem

Pēc autentificēšanās lietotājam tiek atvērts portāla sākumskats, kura saturs tiek atspoguļots atbilstoši lietotāja tiesībām.

Augšējā joslā ir redzami lietotājam pieejamiem pakalpojumi (piemēram, attēlā zemāk lietotājam ir pieejama eKase (Maksājumi), ePārskati, ePlāni un eTāmes:

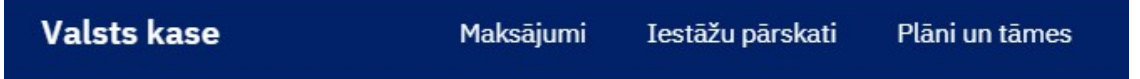

Ieiet atbilstošā pakalpojumā var uz tā uzklikšķinot. Atgriezties sākumskatā var noklikšķinot uz "Valsts kase" kreisajā augšējā stūrī.

**RSA** SecurID<sup>®</sup>

PIEZĪME. Pirmo reizi pieslēdzoties "Plāni un tāmes", lietotājam atver Info lapu. Lai pārslēgtos no Info lapas uz konkrētu plānu, lietotājam veidlapu izvēlnē (augšā labā pusē) jāizvēlas veidlapa, un kreisā pusē organizāciju kokā jānostājas uz atbilstošās programmas vai apakšprogrammas plāna (izvēršot struktūru līdz zemākajam hierarhijas līmenim).

# 2.3 Sākumskata informācija

Lietotājam sākumskatā tiek atspoguļota informācija par visiem pieejamajiem pakalpojumiem.

Ja lietotājam ir tikai "skatīt" tiesības ePlānos vai eTāmēs, sākumskatā tiks atspoguļota poga:

| Plāni         |        | Tāmes        |
|---------------|--------|--------------|
| Plāni         |        | Tāmes        |
| Atvērt plānus | un/vai | Atvērt tāmes |

# ePlānu lietotājiem

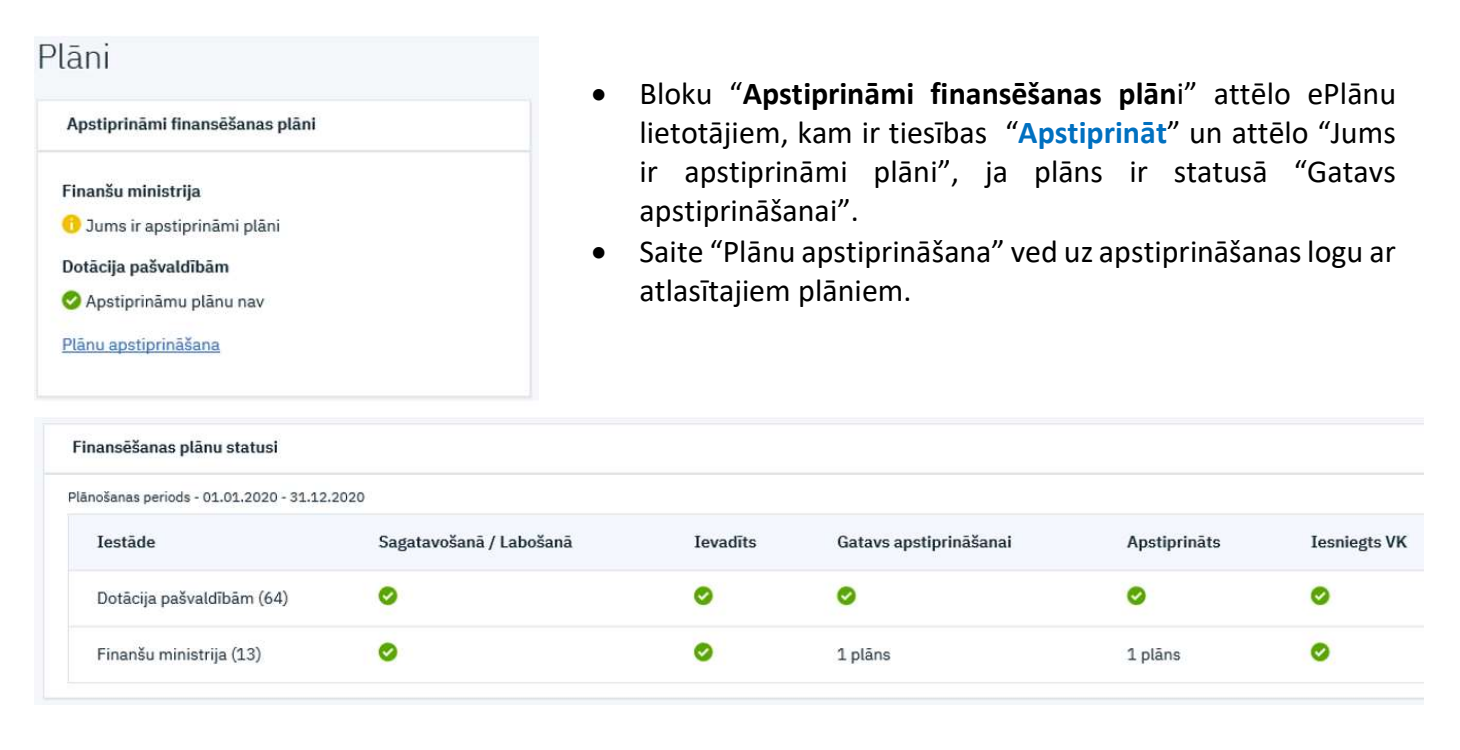

- Bloku "Finansēšanas plānu statusi" attēlo ePlānu lietotājiem, kam ir tiesības "Vadīt", un attēlo skatu ar finansēšanas plānu statusiem un plānu skaitu atbilstošos statusos. Ja noteiktā statusā nav plānu, attēlo<sup>o</sup>.
- Ministrijas lietotājam ar tiesībām "Vadīt" attēlo plānu skaitu ministrijai kopā ar padotības iestādēm (var atpazīt pēc tā, ka aiz iestādes nosaukuma iekavās ir 2 zīmju resora kods saskaņā ar budžeta likumu).

• Iestādes lietotājam ar tiesībām "Vadīt" attēlo attiecīgās iestādes plānu skaitu (aiz iestādes nosaukuma iekavās ir 4 zīmju iestādes kods).

# eTāmju lietotājiem

| Tāmes                                                                        |                      | <ul> <li>Bloku "Apstiprināmas / parakstāmas tāmes" attēlo<br/>lietotājiem, kam ir tiesības "Apstiprināt" un/vai</li> </ul>                                                           |
|------------------------------------------------------------------------------|----------------------|----------------------------------------------------------------------------------------------------|
| Apstiprināmas/ parakstāmas                                                   | tāmes                | "Parakstīt (iestādes vadītājs)" un attēlo "Jums ir<br>anstiņriņāmas / parakstāmas tāmes" ja tāme ir                                                                                  |
| Valsts kase<br>O Apstiprināmu / parakstāmu<br>Tāmju apstiprināšana un paraks | tāmju nav<br>stīšana | <ul> <li>statusā "Gatavs apstiprināšanai" vai "Apstiprināts".</li> <li>Saite "Tāmju apstiprināšana un parakstīšana" ved uz<br/>apstiprināšanas logu ar atlasītajām tāmēm.</li> </ul> |
| Tāmju statusi                                                                |                      |                                                                                                    |
| Plānošanas periods - 01.01.2020 - 3                                          | 1.12.2020            |                                                                                                    |
| Iestâde                                                                      | Aktualizējamas tāmes | Manis izveidotās un vadītāja neparakstītās tāmes                                                                                                    |
| Valsts kase (0051)                                                           | 1 (1/1 kavēta)       | 0                                                                                                    |
|                                                                              |                      |                                                                                                    |

- Bloku "Tāmju statusi" attēlo eTāmju lietotājiem, kam ir tiesības "Vadīt".
- "Aktualizējamas tāmes" tiek attēlots tāmju skaits, kuras nepieciešams aktualizēt, un iekavās, cik no tām ir kavētas (piemērā ir 1 aktualizējama, un 1 no 1 kavēta).
- "Manis izveidotās un vadītāja neparakstītās tāmes" attēlo tāmju skaitu, kuras ir izveidojis lietotājs, bet kuras vēl nav apstiprinātas un/vai parakstītas.
- Ja nav aktualizējamu tāmju vai nav neparakstītu attēlo 🥝.

| Kavētās tāmes                                |                     |                                         |                |
|----------------------------------------------|---------------------|-----------------------------------------|----------------|
| Plānošanas periods - 01.01.2020 - 31.12.2020 |                     |                                         |                |
| Iestāde                                      | Tāmes numurs        | Finansēšanas plāna reģistrēšanas datums | Kavētās dienas |
| Valsts kase (0051)                           | 213005131010040001B | 21.05.2020. 21:57                       | 4              |

- Bloku "Kavētās tāmes" attēlo eTāmju lietotājiem, kam ir tiesības "Vadīt" vai "Skatīt" (kopā pa visu ministriju/resoru).
- Blokā "Kavētās tāmes" tiek attēlots tāmju saraksts un kavēto dienu skaits kuras tāmes nav parakstītas 15 dienu laikā pēc finansēšanas plāna pēdējās versijas reģistrēšanas Valsts kasē.
- Saite "Tāmju numurs" ved uz konkrēto tāmi.
- Ministrijas lietotājam ar "Skatīt" tiesībām attēlo visas ministrijas un to padotības iestāžu kavēto tāmju sarakstu.

PIEZĪME.Ja sākumskatā "Tāmju statusi" rāda, ka ir X kavētas tāmes, bet "Kavētās tāmes" sarakstā rāda vairāk (X+N), šāda<br/>situācija var būt lietotājam, kam ir iestādes tiesības "vadīt" tāmi, un vienlaikus tiesības "skatīt" visa resora<br/>tāmes. Sākumskatā "Tāmju statusi" lietotājs redzēs <u>tikai savas iestādes</u> aktualizējamās / kavētās tāmes,<br/>savukārt "Kavētās tāmes" sarakstā redzēs kavētās tāmes <u>visā resorā</u> (tai skaitā arī savas iestādes, ja tādas būs).

# 2.4 Darba sesijas pārtraukšana

ePlāni un eTāmes darba sesija pārtraucas pēc noteikta bezdarbības perioda (**5 minūtes**) vai nospiežot komandpogu programmas loga labajā augšējā stūrī (Iziet).

Ja pēc datu ievades plāna vai tāmes veidlapā nav nospiests "Saglabāt", bet darba sesija ir beigusies, atkārtoti autorizējoties un atverot atbilstošo veidlapu, tās augšā parādīsies iespēja "Atjaunot nesaglabātos datus no ..." tā datuma un laika, kad notika darba sesijas pārtraukums.

|                                          | weeth with an all the states | 0                                           |   |
|------------------------------------------|------------------------------|---------------------------------------------|---|
| ᠔ 🔚 Saglabāt 🚔 Atskaite 🗋 Sagatavošanā 🔻 | 01.06.2020 15:27:40          | jatavošanā, 765716224 (2020.06.08 14:06:29) | J |
|                                          |                              |                                             |   |

# 3 ePlāni

# 3.1 SASKARNE

Ja lietotājam Sistēmā nav izveidoti finansēšanas plāni, tad sistēma piedāvā uzsākt jauna finansēšanas plāna izveidi.

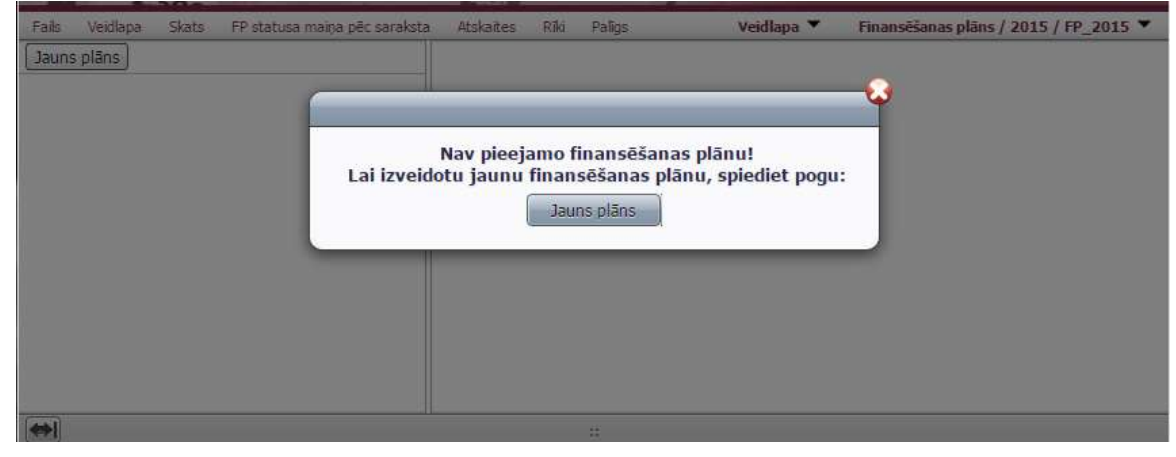

Izvēloties uzsākt jauna finansēšanas plāna izveidi, ir jānospiež komandpoga **Jauns plāns**. Tiek izsaukta jauna plāna veidošanas funkcionalitāte, kuras darbības scenārijs ir aprakstīts ceļveža sadaļā 3.2.1 Jauna plāna izveide.

Ja lietotājam Sistēmā jau ir izveidoti finansēšanas plāni, tiek atvērta saskarne, kura iedalīta 3 saskarnes blokos:

- Vispārīgo parametru panelis (1)
- Organizāciju struktūras panelis (2)
- Veidlapas un informācijas panelis (3).

| Pinanskianar         Finanskianar         Finanskianar<                                                                                                    | ns plāns 2<br>2 20000000000000000000000 PAHATBUDŽETS<br>50000000000000000000000 SPECIĀLAIS BUDŽETS | <b>0</b> ≓^ | dskaite 🗋 Sagatavoi                 | ianā ▼ 3<br>Fi                        | nansēšanas plār                        | ns (pamatbu | Versija: 1 - Saga<br>džets) | tavošanā, 76572. | 2005 (2018.12.1  | 8 10:35:35)       |                    |
|----------------------------------------------------------------------------------------------------|----------------------------------------------------------------------------------------------------|-------------|-------------------------------------|---------------------------------------|----------------------------------------|-------------|-----------------------------|------------------|------------------|-------------------|--------------------|
| PO       Resursi Izdevumu segčanal       0       0       1965 1348 5       5014040 17.000 1960 1960 1960 1960 1960 1960 1960 1                                                                                                    |                                                                                                    |             | Finansēšanas<br>plāna rādītāja kods | Finansēšanas plāna rādītāja nosaukums | Gada summa<br>(iepriekšējā<br>versijā) | Izmaiņas    | Gada summa (ar<br>izmaiņām) | S.               | ākotnējā prognoj | ze pa ceturkšņier | n<br>IV ceturkenie |
| PO       Result information segment       0       0       155 Life all 3 and 156 diversified 3 and 3 and 156 diversified 3 and 3 an |                                                                                                    |             | 00                                  | Porturi Indonumu cončinat             | (a)                                    |             | 1055 124 005                |                  | 200 555 205      | 279 104 000       | 607 367 660        |
| [P1M=P0-8000]       Finansiala bilance (P1M, S1)       0       0       24419 381       2814 750       11 083 072       3 609 058       6         F00000000       Finansēšano       0       0       1 793 000       2 221 834       -539 310       46 852                                                                                                    |                                                                                                    |             | 8000                                | Izdevumi – kopi                       | 0                                      |             | 1 940 715 504               | 498 382 090      | 387 482 314      | 374 495 941       | 680 355 159        |
| F00000000         Finansēšana         0         0         1 793 000         2 221 834         -539 310         46 852                                                                                                    |                                                                                                    | · ·         | [P1M-P0-R000]                       | Financiala hilance (P1M_S1)           | 0                                      |             | 24 419 381                  | 2 814 750        | 11 083 072       | 3 609 058         | 6 912 501          |
|                                                                                                    |                                                                                                    |             | [1 11-10 0000]                      | Thruttend Dilatice (FATI SA)          |                                        |             |                             |                  |                  |                   |                    |
| Šajā limeni informācija nav pieejama!                                                                                                    |                                                                                                    | •           | F00000000                           | Finansčšana                           | 0                                      | G           | 1 793 000                   | 2 221 834        | -539 310         | 46 852            | 63 624             |

### 3.1.1 Vispārīgo parametru panelis

Vispārīgo parametru panelis ietver komandu izvēlnes - Galvenā, Veidlapa, Statusa maiņa, Apstiprināšana un parakstīšana (redz tikai vadītāji ar "Apstiprināt / Parakstīt" tiesībām), Atskaites, Rīki, Nosūtīt informāciju par FP iesniegšanu..., Palīgs un Mani dati, kā arī Veidlapu/Info izvēlni un Perioda izvēlni.

Galvenā Veidlapa Statusa maiņa Atskaites Rīki Nosūtīt informāciju par FP iesniegšanu... Palīgs Mani dati PB\_PLAN5 
Gads / 2019 / Gads 2019 Katra komandu izvēlne ietver noteiktu skaitu komandu, ar kuru palīdzību lietotājs veic līdzīga rakstura operācijas. Galvenā letver šādas komandas: Dzēst plānu/tāmi – komanda no organizāciju struktūras Galvenā dzēš iezīmēto finansēšanas plāna līmeni (ja iepriekš Dzēst plānu / tāmi izdzēsti finansēšanas plāna dati caur komandu izvēlni Izvērst struktūru Veidlapa – Dzēst). Meklēt struktūrā • Izvērst plānu struktūru – komanda izvērš plānu un tāmju struktūras koku. Meklēt struktūrā – izvēloties parādās meklēšanas lauks, kurā var ierakstīt meklējamo vienību Veidlapa letver šādas komandas: • Saglabāt – komanda saglabā finansēšanas plāna datus. Veidlapa Dzēst – komanda dzēš finansēšanas plāna datus Saglabat (statusos "Sagatavošanā" vai "Atgriezts labošanai"). Dzēst X Atvērt rindas - izvēlētajā veidlapā atver visas rindas līdz ₹± Atvērt rindas zemākai detalizācijai Pärsummet Pārsummēt – komanda pārsummē pārskatu skaitliskās vērtības pa struktūras līmeņiem. Statusa maina Statusa maina Izmanto, lai vienlaicīgi nomainītu statusu vairākiem finansēšanas plāniem. Pēc komandas "Statusa maiņa" nospiešanas atveras -Periods: Gads / 2019 / Gads izlecošais logs, kurā finansēšanas plāni ir sagrupēti pa Finansēšanas plānu apstiprināšana Tāmju apstiprināšana gadiem un statusiem (atsevišķā sadaļā – tāmes), kas ir pieejami attiecīgā brīdī statusa maiņai. Ja dotajā brīdī nav finansēšanas plānu, kam lietotājs var mainīt statusu, tiek parādīts atbilstošs paziņojums. Apstiprināšana un parakstīšana Apstiprināšana un parakstīšana... Pieejama vadītājiem, lai apstiprinātu izveidotos finansēšanas plānus Ja dotajā brīdī nav finansēšanas plānu (tāmju), kam lietotājs var mainīt statusu, tiek parādīts atbilstošs paziņojums.

| Riki |          |  |
|------|----------|--|
|      | Importēt |  |

Nosūtīt informāciju par FP iesniegšanu...

### Atskaites

#### letver šādas komandas:

- Atskaite izdrukāt izvēlēto finansēšanas plānu Excel vai PDF (atkarīgs no izvēlnes "Atskaite PDF formā") formā.
- Atskaite PDF formā uzklikšķinot ieslēdz/atslēdz iespēju veidot atskaiti PDF formā.
- Kopsavilkumi komanda atver kopsavilkuma atskaites logu, kurā var norādīt kritērijus, pēc kuriem veidot kopsavilkuma atskaites - Finansēšanas plānu kopplānu, Finansēšanas plānu sarakstu vai Izmaiņas finansēšanas plānā.

#### Rīki

 Importēt – komanda ārējas izcelsmes datu iekopēšanai importēšanas darba vietā.

#### Nosūtīt informāciju par FP iesniegšanu...

Pieejama ministrijas lietotājam un to izmanto, lai pēc statusa "lesniegts VK" uzlikšanas, informētu Valsts kasi par finansēšanas plānu sagatavošanu un iesniegšanu. Komanda atver logu, kurā lietotājs norāda informāciju, pamatojumu, piemēram, FM rīkojuma numuru un finansēšanas plānu skaitu. Logā var pievienot vienu vai vairākus failus (piemēram, var pievienot atskaiti "Finansēšanas plānu saraksts" un/vai "Izmaiņas finansēšanas plānā" (Atskaites / Kopsavilkumi). Pēc "Nosūtīt" nospiešanas tiek automātiski izveidots epasts, kas tiek nosūtīts Valsts kases Budžeta izpildes un uzraudzības departamentam (cc nosūtītājam).

#### Palīgs

letver šādas komandas:

- Lietotāja ceļvedis komanda atver sistēmas ePlāni un eTāmes lietotāja ceļvedi.
- Pieteikt problēmziņojumu komanda atver sistēmas logu, kurā lietotājs var ierakstīt savu problēmziņojumu un nosūtīt.
- **Papildfunkcijas>Pārlādēt dokumentu** komanda atjauno veidlapas datus no servera.
- Par ePlāni un eTāmes komanda atver ePlāni un eTāmes sistēmas informācijas logu.

#### Mani dati

letver šādas komandas:

• Mainīt paroli - komanda atver lietotāja paroles maiņas logu, kurā lietotājs var nomainīt paroli (skat.

| Palig | js       | Mani dati                                   |     |
|-------|----------|---------------------------------------------|-----|
| 0     | Li<br>Pi | etotāja ceļvedis<br>ieteikt problēmziņojumu |     |
|       | P        | apildfunkcijas                              | •   |
|       | P        | ar ePlāni un eTāmes                         | 100 |

| Mani dati |               |  |
|-----------|---------------|--|
| Mainīt p  | aroli         |  |
| Lietotāja | a informācija |  |

2.2.sadaļā).

Lietotāja informācija – komanda atver sistēmas logu, kurā var apskatīt informāciju par lietotāju (kontaktinformācija, pieteikuma derīguma termiņš, tiesības).

|                       | Info 🔻                    |
|-----------------------|---------------------------|
| 💾 Info - Info         |                           |
| PB_PLANS - Finansēša  | anas plāns (pamatbudžets) |
| 📔 PB tāme - Tāme (Pam | atbudžets)                |

### Veidlapu / Info izvēlne

Nospiežot ikonu 💌 atveras izvēlne ar lietotājam pieejamajām ePlāni vai eTāmes veidlapām. Ar vienu peles klikšķi izvēlas vajadzīgo veidlapu vai Info paneli.

|          | Gads / 2019 / Gads 2019 🔻 |
|----------|---------------------------|
| 🔻 🛄 GADS |                           |
| 2019     | 2019                      |
| 2018     | 2017                      |
| 2017     |                           |

#### Perioda izvēlne

Nospiežot ikonu 💌 atveras izvēlne ar lietotājam pieejamajiem periodiem. Ar vienu peles klikšķi izvēlas vajadzīgo periodu.

# 3.1.2 Organizāciju struktūras panelis

| and the second second se | veioiapa   | Statusa maina     | Apstiprināšana     |
|----------------------------------------------------------------------------------------------------|------------|-------------------|--------------------|
| Jauns plā                                                                                                    | ins        |                   |                    |
| ▼ 🗋 20                                                                                                    | 00000000   | 000000000 PAM     | IATBUDŽETS         |
| - 🗋 :                                                                                                    | 2130000000 | 0000000000 Finanš | u ministrija       |
| -                                                                                                    | 2130000    | 31000000000 Bu    | lžeta izpilde un v |
| -                                                                                                    | 21300      | 000310100000000   | Budžeta izpilde    |
|                                                                                                    | 21         | 300513101002000   | 18 VALSTS KAS      |
| Þ                                                                                                    | 21300      | 000310200000000   | Valsts parāda va   |
| ) 🗋 50                                                                                                    | 00000000   | 000000000 SPE     | CIĀLAIS BUDŽ       |
| 1                                                                                                    |            |                   | 2                  |

Panelis apkopo lietotājam pieejamās organizācijas. Paneli var paslēpt/parādīt, izmantojot komandpogu paneļa apakšā 📂

#### O0005110000000000000000 LR KULTŪRAS MINISTRIJA

- 20005110000000000 Pamatbudžets
  - r 🗋 222051100000000000 Kultūras ministrija
  - 22205111800000000 Kultūrpārvaldība
    - 💌 🗋 222051118010000000 Nozares politikas plānošana un īstenošana 2220511180100000010 LR KULTŪRAS MINISTRIJA
    - 🖶 2220511180 100 1000 10 LR KULTŪRAS MINISTRIJA 🕨 🗋 2220511180400000000 Informācijas tehnoloģiju attīstība un uzturēšana kultūras nozarē
  - 222051119000000000 Profesionālā māksla

🕨 🗋 222051120000000000 Kultūrizglītība

#### Organizāciju struktūra

Organizāciju struktūra ir kokveida - tajā zemākās struktūrvienības ir hierarhiski pakārtotas augstākajām. Iezīmējot struktūras elementus, var piekļūt iezīmētajam elementam piesaistītajai informācijai.

# 3.1.3 Veidlapas un informācijas panelis

| <mark>⊘</mark> ∰ | Atskaite 🌁 Jauna ve | rsija 🛃 Asignēts 🔻<br>Final                                      | Komandpogas: 🍳 (Pārlādēt veidlapu — atjauno<br>veidlapas datus no servera),<br>🚔 Atskaite 📑 Jauna versija<br>un statusa maiņas |
|------------------|---------------------|------------------------------------------------------------------|----------------------------------------------------------------------------------------------------|
|                  | FP rādītāja kods    | Finansēšanas plāna rādītājs                                      | komandpoga Asignēts 🔹 (kura parāda izvēlētas versijas aktuālo statusu).                                                        |
| <b>•</b>         | PO                  | Resursi izdevumu segšanai                                        |                                                                                                    |
|                  | A300                | Ieņēmumi no maksas pakalpojumiem un citi<br>pašu ieņēmumi — kopā | Nospiežot komandpogu <b>Jauna versija</b> , kļūst<br>pieejamas komandpogas                                                     |
|                  |                     |                                                                  | 🔌 🔚 Saglabāt 뻶 Atskaite 🕒 Sagatavošanā 🔻                                                                                       |

Rindās, kurās ir ietverta formula, skaitļi ir sarkanā krāsā.

Lai redigētu šūnas informāciju, nospiež tastatūras taustiņu [ENTER] vai divreiz ieklikšķina ar peles kreiso taustiņu attiecīgajā šūnā.

Kamēr šūna ir rediģēšanas stāvoklī, nospiežot tastatūras taustiņu [ESC], šūna automātiski aizpildās ar iepriekšējo informāciju (informāciju pirms izmaiņu veikšanas).

Pēc noklusējuma apakšējā sadaļa **Informācija** ir atvērta. To aizver un atver, vienreiz klikšķinot uz izvēlnes finansēšanas plānu. Informācija parāda vispārīgo informāciju par izvēlēto finansēšanas plānu. Izmaiņas veic, spiežot pogu **Mainīt**.

| FP numurs:       | 21803960539000K201B       | Konta numurs:                                           |                                                 |
|------------------|---------------------------|---------------------------------------------------------|-------------------------------------------------|
| Sastādītājs:     | Mainit                    | Vecais konta numurs:                                    | Finansēšanas plāna ID: 91575                    |
| Resursu avots:   | 01 Dotācija, pašu ieņēmum | i, transferti, citi nodokļu un nenodokļu ieņēmumi (bez  | ĀFP)                                            |
| Saistibu veids:  | 0101020202 3.3.1.2.TEN-   | T dzelzc posmu rekonstr un attīstība (Austr-Riet dzelzc | koridora infrastr-as attīstība un Rail Baltica) |
| Projekts:        | Mainit                    |                                                         |                                                 |
| Izveidots:       |                           | Apstiprināts:                                           | FP reģistrēts:                                  |
| 🕕 Info Rin: 8, K | iol: 4                    |                                                         |                                                 |

Nospiežot komandpogu Mainīt, atveras informācijas logs, kurā var mainīt informāciju par projektu un sastādītāju. Komandpoga **Mainīt** ir pieejama finansēšanas plāniem statusos **"Sagatavošanā"** un **"Atgriezts labošanai"**.

### 3.2 FUNKCIJAS

### 3.2.1 Jauna plāna izveide

Organizāciju struktūras panelī nospiež komandpogu <sup>Jauns plāns</sup>. Atveras logs, kurā norāda visu nepieciešamo informāciju.

### Finansēšanas plāna izveide

| Budžeta tips:     | 2 Pamatbudžets                                                          | *              |
|-------------------|-------------------------------------------------------------------------|----------------|
| Ministrija:       | 01 Valsts prezidenta kanceleja                                          |                |
| Programma:        | 0300 Vēsturnieku komisijas darbības nodrošināšana                       | *              |
| Iestāde:          | 0001 LATVIJAS VALSTS PREZIDENTA KANCELEJA 👻                             | Filtrēt        |
| Saistību veids:   | 000000000 Bez saistību veida                                            | *              |
| Resursa avots:    | 01 Dotācija, pašu ieņēmumi, transferti, citi nodokļu un nenodokļu ieņēn | numi (bez ĀF 🔻 |
| Konta valūta:     | LVL                                                                     |                |
| Vecais konta nr.: |                                                                         |                |
| _                 | Formats: LVXXTRELXXXXXXXXXXXXXXXXXXXXXXXXXXXXXXXXXX                     |                |
|                   | Izveidot                                                                |                |

2 Spiež Izveidot, lai izveidotu jaunu finansēšanas plāna līmeni organizāciju kokā.

Ja nevēlieties izveidot plānu, tad aizveriet logu.

Pirms jauna plāna izveidošanas Sistēma atver brīdinājuma logu, ja lauks "Vecais konta nr:" nav aizpildīts. Kā "Veco konta Nr." var norādīt tikai tādu konta Nr., kurš eksistēja iepriekšējā gadā. Atbildot apstiprinoši uz jautājumu, sistēma izveido jaunu finansēšanas plānu.

| - |                                                                                       |
|---|---------------------------------------------------------------------------------------|
| 2 | Lauks "Vecais konta nr:" nav aizpildīts. Vai piešķirt finansēšanas plānam jaunu konta |
| U | numuru?                                                                               |
|   | 15 NZ                                                                                 |
|   | Ja                                                                                    |

### 3.2.2 Finansēšanas plāna dzēšana

**Dzēst plānu/tāmi** – komanda no organizāciju struktūras dzēš iezīmēto finansēšanas plāna līmeni (ja iepriekš izdzēsti finansēšanas plāna dati caur komandu izvēlni **Veidlapa – Dzēst**).

PIEZĪME.Finansēšanas plāna dzēšana notiek pa versijām. Spiežot Dzēst, tiek dzēsta aktuālā finansēšanas plāna<br/>versija (tikai statusos "Sagatavošanā" vai "Atgriezts labošanai").

Finansēšanas plāna 1.versiju nevar dzēst, ja ir eksistē atbilstoša tāme — sākumā jāizdzēš tāme ar komandu Veidlapas -> Dzēst, un tad var dzēst gan finansēšanas plāna datus, gan pašu plānu ar komandu Galvenā -> Dzēst plānu / tāmi.

### 3.2.3 Dokumenta statusa maiņa

Sistēmā dokumentu statusi atšķiras atkarībā no dokumentu statusu grupas un statusu plūsmas. Lietotājiem ar dažādām tiesībām pieejamo statusu klāsts var atšķirties. Dokumenta statusu maina tikai organizācijas struktūras zemākajiem līmeņiem – finansēšanas plāniem. Kopsavilkuma līmeņiem statuss netiek mainīts. Statusa ikonas redzamas 2 vietās:

kokveida struktūrā (finansēšanas plāniem):

 <sup>1</sup> 20005110000000000 LR KULTŪRAS MINISTRIJA
 <sup>1</sup> 222051110000000000 Kultūras ministrija
 <sup>1</sup> 222051118000000000 Kultūras ministrija
 <sup>1</sup> 2220511180100000000 Nozares politikas plānošana un istenošana
 <sup>1</sup> 222051118010000000 la K KULTŪRAS MINISTRIJA
 <sup>1</sup> 222051118010000000 la K KULTŪRAS MINISTRIJA
 <sup>1</sup> 222051118010000000 la K KULTŪRAS MINISTRIJA
 <sup>1</sup> 222051118010000000 la K KULTŪRAS MINISTRIJA
 <sup>1</sup> 222051118010000000 la K KULTŪRAS MINISTRIJA
 <sup>1</sup> 222051118010000000 la K KULTŪRAS MINISTRIJA
 <sup>1</sup> 2220511180100000000 la K KULTŪRAS MINISTRIJA
 <sup>1</sup> 2220511180100000000 la K KULTŪRAS MINISTRIJA
 <sup>1</sup> 2220511180100000000 la K KULTŪRAS MINISTRIJA
 <sup>1</sup> 2220511180100000000 la K KULTŪRAS MINISTRIJA
 <sup>1</sup> 2220511180100000000 la K KULTŪRAS MINISTRIJA
 <sup>1</sup> 2220511180100000000 la K KULTŪRAS MINISTRIJA
 <sup>1</sup> 22205111801000000000 la K KULTŪRAS MINISTRIJA
 <sup>1</sup> 2220511180000000000 kultūrizglītība

 Katras veidlapas rīkjoslā:
 <sup>2</sup> <sup>1</sup> Atskaite <sup>\*</sup> Jauna versija <sup>1</sup> Asignēts <sup>\*</sup>

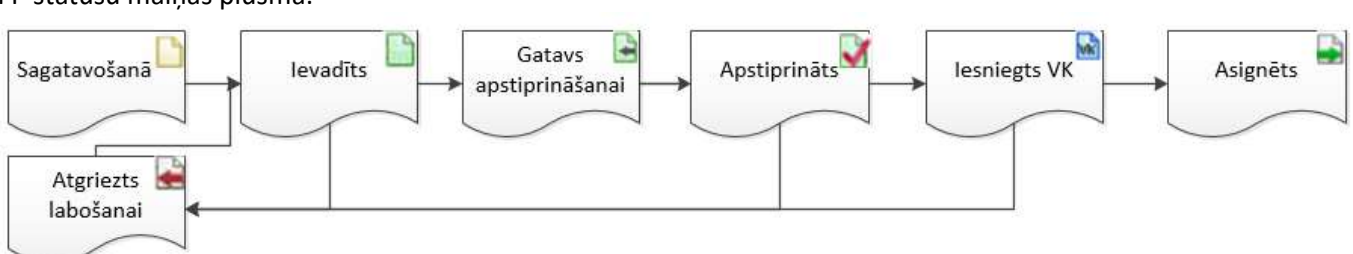

#### FP statusu maiņas plūsma:

#### 3.2.3.1 Statusa maiņa no veidlapas rīkjoslas

Pēc jauna dokumenta izveides un saglabāšanas dokumentam automātiski tiek piešķirts statuss – Sagatavošanā.

2 Kad plāns ir sagatavots, atbildīgais darbinieks maina statusu, vienreiz klikšķinot uz esošā statusa nosaukuma veidlapas rīkjoslā. Atkarībā no lietotāja tiesībām, atveras krītošā izvēlne ar pieejamajiem statusiem. Izvēlas statusu **levadīts**, vienreiz uz tā klikšķinot.

| e | Atskaite | 强 Importēt finansēšanas plāna datus | 强 Budžeta izpildes datu ielāde | 🛅 Sagatavošanā 🔻 |
|---|----------|-------------------------------------|--------------------------------|------------------|
|   |          |                                     |                                | 🗋 Ievadīts       |

### 3.2.3.2 Statusa maiņa, izmantojot komandu "Statusa maiņa"

Lietotājs var mainīt FP statusu uzreiz vairākiem finansēšanas plāniem, izmantojot komandu no vispārīgo parametru paneļa "Statusa maiņa". Nospiežot uz komandu, atveras logs, kurā tiek attēloti visi lietotājam statusa maiņai pieejamie finansēšanas plāni.

| M       | ePla     | ini un e      | Tames                          | *******   | 1    | N      | NW        |
|---------|----------|---------------|--------------------------------|-----------|------|--------|-----------|
| Galvenã | Veidlapa | Statusa maina | Apstiprināšana un parakstīšana | Atskaites | Riki | Palīgs | Mani dati |
|         |          |               |                                |           |      |        |           |

Noklusēti tiek izvēlēts tas periods, kurš lietotājam bija izvēlēts vispārīgo parametru panelī, bet lietotājs to var mainīt, izmantojot pieejamo periodu izvēlni.

Tumšāk iekrāsotajās rindās ir finansēšanas plānu patreizējais statuss.

Finansēšanas plānus, kuriem vēlas mainīt statusu, atzīmē ar ⊠ un spiež pieejamo komandpogu. Atzīmējot ⊠ augstāko līmeni, iezīmējas visi pakārtotie finansēšanas plāni.

| 1 | 14 | Ie <mark>k</mark> šlietu ministrija |                                                               |
|---|----|-------------------------------------|---------------------------------------------------------------|
| • | 01 | 26 Valsts robežsardze               |                                                               |
| • | 9  | 21401260203000001B                  | Vienotās sakaru un informācijas sistēmas uzturēšana un vadība |
| • | 0  | 214012602030010001B                 | Vienotās sakaru un informācijas sistēmas uzturēšana un vadība |

<sup>2</sup>Izlecošajā logā mainot statusu no "levadīts" uz "Gatavs apstiprināšanai" norāda apstiprinātāju no izvēlne:

| Period    | Is: Gads / 2019 / Gads 2019   |  |
|-----------|-------------------------------|--|
| ePlāni    | eTāmes                        |  |
| 👻 Dokum   | nenti statusā <b>Ievadīts</b> |  |
| Apstiprin | ātājs:                        |  |

#### Apstiprinātājs saņems paziņojumu e-pastā:

Ministrija: (Norādīta ministrija vai CVI, kuras ietvaros sagatavoti plāni) Informējam, ka finansēšanas plāns(i) ir gatavs(i) apstiprināšanai.

Ja "Apstiprinātāja" lauks tiks atstāts neizpildīts, tad tiks saņemts brīdinājums:

| N 1         |                                 |                                |                   |
|-------------|---------------------------------|--------------------------------|-------------------|
| 🔊 Lauks "An | stinrinātāis" nav aiznildīts ne | tiks nosūtīts informatīvs e-na | ets Vai turninā   |
|             | suprinatajs nav aizpiluits, ne  |                                | ists, var turpina |
|             | 15                              | Na                             |                   |
|             |                                 |                                |                   |

Ja nospiež "Jā" – tiek nomainīts statuss atzīmētajiem plāniem, informatīvais e-pasts netiek nosūtīts.

Ja nospiež "Nē" – lietotājs nonāks atpakaļ uz statusu maiņas logu un ailē "Apstiprinātājs" var no izvēlnes norādīt apstiprinātāju.

Pēc plāna asignēšanas, lietotājs, kurš ievadījis plānu un laukā "Sastādītāja e-pasts" norādītais, saņems paziņojumu e-pastā:

Ministrija: (Norādīta ministrija vai CVI, kuras ietvaros sagatavoti plāni)

Informējam, ka iesniegtie finansēšanas plāni ir reģistrēti Valsts kasē un piešķirti asignējumi.

### 3.2.3.3 Statusa maiņa, izmantojot komandu "Apstiprināšana un parakstīšana"

Finansēšanas plāna ērtākai apstiprināšanai ir izveidota komanda vispārīgo parametru panelī "Apstiprināšana un parakstīšana". Atšķirībā no komandas "Statusa maiņa", šī komanda pieejama lietotājiem ar tiesībām "apstiprināt" (vadītājam, tā pilnvarotai personai).

Lietotājam pieslēdzoties sistēmai vai nospiežot komandu "Apstiprināšana un parakstīšana" atveras logs, kurā tiek attēloti visi lietotājam apstiprināšanai pieejamie finansēšanas plāni (sakārtoti pa gadiem).

Finansēšanas plānus, kurus vēlas apstiprināt, atzīmē ar versu un spiež pieejamo komandpogu - Apstiprināts Atzīmējot versu augstāko līmeni, iezīmējas visi pakārtotie finansēšanas plāni.

### 3.2.4 Veidlapas izdrukas iegūšana

🕖 Nospiež komandpogu 븙 Atskaite

Atveras Atskaites veidošanas logs, kurā var izvēlēties atskaites periodu, atskaiti, finansēšanas plāna versiju un kokveida struktūrā atzīmēt vienu vai vairākus finansēšanas plānus, kuriem veidot atskaites.

Ja nepieciešams, var izvēlēties komandu **Tukšo rindu slēpšana**, lai atskaitē attēlotos tikai ieraksti ar datiem, nevis visi veidlapas lauki.

Ja lietotājs vēlas izveidot atskaiti **.pdf** formātā, tad izvēle ir jāatzīmē. Ja atzīme nav izdarīta, veidlapas izdrukas fails tiek atvērts kā **.xls** dokuments.

Uzspiežot komandpogu **Izveidot** katram izvēlētam finansēšanas plānam tiks izveidots atsevišķs atskaites fails. Izveidoto(s) failu(s) interneta pārlūks piedāvās lejupielādēt.

#### Atskaite

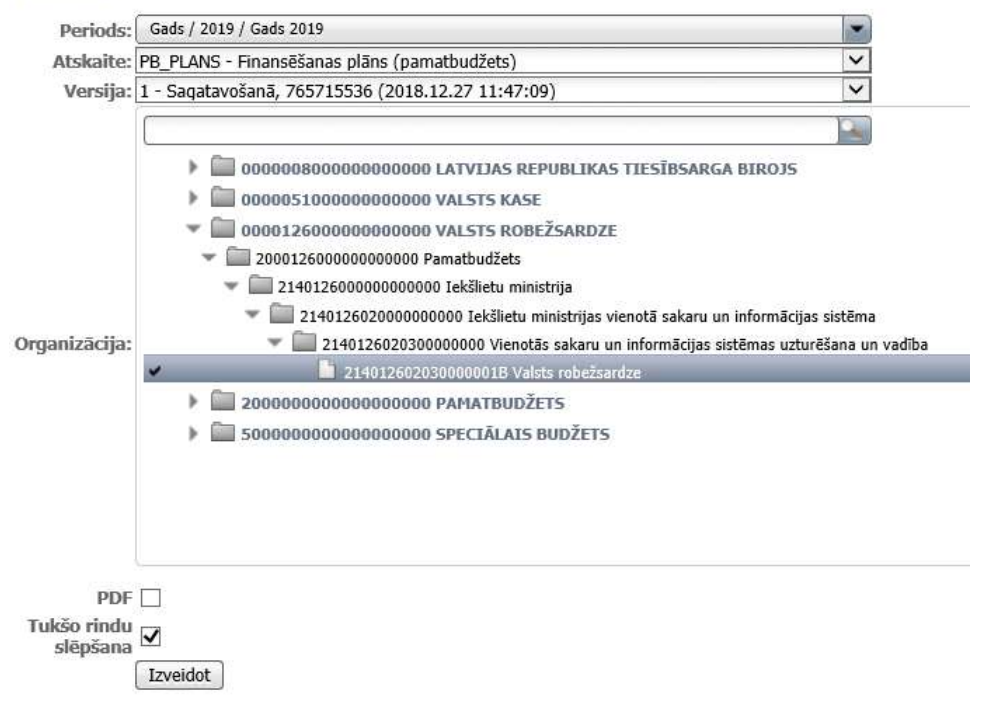

### 3.2.5 Kopsavilkuma atskaite

Kopsavilkuma atskaite paredzēta finansēšanas plānu kopplāna, finansēšanas plānu saraksta vai finansēšanas plānu izmaiņu iegūšanai.

#### 3.2.5.1 Finansēšanas plānu kopplāns

Izvēlnē Atskaites izvēlas komandu Kopsavilkumi.

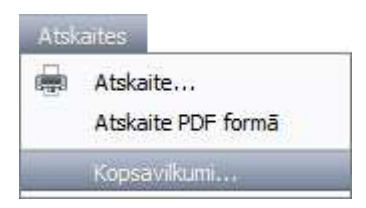

Atveras logs, kurā iespējams izveidot finansēšanas plānu kopplānu.

Izvēlas veidlapu, kurai veidos kopplānu un atzīmē izvēlni Kopsavilkumi.

#### Kopsavilkumi un saraksts

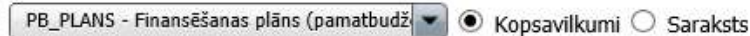

No izvēlnēm izvēlas kritērijus, pēc kuriem veidot kopplānu, un spiež Izveidot.

|               |                            | 2               |                                                                       |   |
|---------------|----------------------------|-----------------|-----------------------------------------------------------------------|---|
| Budžeta tips: | 2 Pamatbudžets             | Iestäde:        | Visas iestādes                                                        | ~ |
| Ministrija:   | Visas ministrijas 🗸 🗸      | Saistību veids: | Visi saistību veidi                                                   | ~ |
| Funkcijas:    | Visas funkcijas kopā 🗸 🗸 🗸 | Resursa avots:  | Visi resursa avoti                                                    | ~ |
| Programma:    | Visas programmas V         | Konta valūta:   | Visas valūtas                                                         | ~ |
| Izveidot      |                            | Statuss:        | FP visos statusos – sasummē pēdējās FP versijas neatkarīgi no statusa | ~ |

Ja plāna statusa izvēlnē izvēlas kritēriju FP "Asignēts" statusā uz norādīto datumu, jāaizpilda arī lauks Datums.

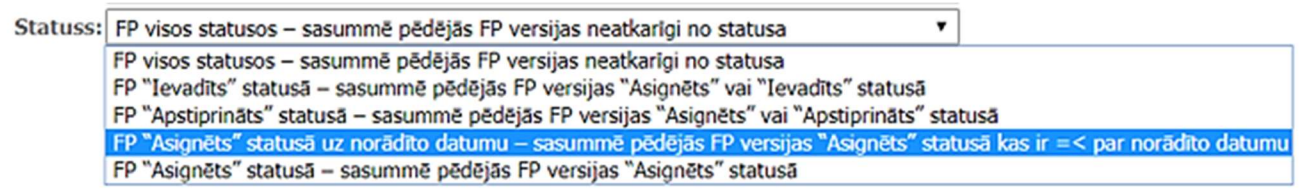

Logā tiek izveidots kopplāns pēc izvēlētajiem kritērijiem.

|          | A100                                | Nodoklu jenëmumi                      | 0                        | 0        | 240                         | 160              | 40               | 40                | 0               | 1.6           |         |   |
|----------|-------------------------------------|---------------------------------------|--------------------------|----------|-----------------------------|------------------|------------------|-------------------|-----------------|---------------|---------|---|
|          | A000                                | Ieņēmumi — kopā                       | 0                        | 0        | 1 110                       | 620              | 245              | 245               | 0               | ~             |         |   |
|          | Finansēšanas plāna<br>rādītāja kods | Finansēšanas plāna rādītāja nosaukums | (iepriekšējā<br>versijā) | Izmaiņas | Gada summa<br>(ar izmaiņām) | I ceturksnis     | II ceturksnis    | III ceturksnis    | IV ceturksnis   |               |         |   |
|          |                                     |                                       | Cada summa               |          |                             | S                | ākotnējā prognoz | ze pa ceturkšņiem | 1               |               |         |   |
| 🖶 Atskai | ite                                 |                                       |                          |          |                             | Finansēšana      | as plāns (spe    | eciālais budž     | ets) - 2019     | . gada ko     | pplāns  |   |
| Izveido  | ot                                  |                                       |                          |          | Status                      | s: FP visos sta  | tusos – sasumr   | mē pēdējās FP v   | versijas neatka | rīgi no statu | usa 🗸 🗸 | / |
| Program  | nma: Visas progra                   | ammas                                 |                          | ~        | Konta valūta                | a: Visas valūta  | s                |                   |                 |               | ~       | / |
| Funk     | cijas: Visas funkci                 | jas kopā                              |                          | ~        | Resursa avot                | s: Visi resursa  | avoti            |                   |                 |               | ~       | 1 |
| Minis    | strija: Visas minist                | rijas                                 |                          | ~        | Saistību veid               | s: Visi saistību | veidi            |                   |                 |               | ~       | 1 |
| Budžeta  | tips: 5 Speciālais                  | budžets                               |                          | $\sim$   | Iestäde                     | e: Visas iestād  | es               |                   |                 |               | ~       | 1 |

I.

Ja nepieciešams iegūt kopplāna izdruku, spiež komandpogu 🗮 Atskaite .

### 3.2.5.2 Finansēšanas plānu saraksts

Izvēlnē Atskaites izvēlas komandu Kopsavilkumi.

| Atsk | aites              |
|------|--------------------|
| -    | Atskaite           |
|      | Atskaite PDF formā |
|      | Kopsavilkumi       |

Atveras logs, kurā iespējams izveidot finansēšanas plānu sarakstu.

Izvēlas veidlapu, kurai veidot plānu sarakstu un atzīmē izvēlni **Saraksts**.

No izvēlnēm izvēlas kritērijus, pēc kuriem veidot finansēšanas plānu sarakstu un spiež Izveidot.

Logā pēc izvēlētajiem kritērijiem tiek izveidots finansēšanas plānu saraksts.

Kopsavilkumi un saraksts

| PB_PLANS - Fin       | ansēšanas plāns (pamatbudž 💌 🔍 Kopsavilkumi 🔍 Saraksts 🔍 Izmaiņas starp versijām |                 |                     |   |
|----------------------|----------------------------------------------------------------------------------|-----------------|---------------------|---|
| Budžeta tips:        | 2 Pamatbudžets                                                                   | Iestāde:        | Visas iestādes      | ۲ |
| Ministrija:          | 03 Ministru kabinets                                                             | Saistību veids: | Visi saistību veidi | ۲ |
| Funkcijas:           | Visas funkcijas kopā 🔹                                                           | Resursa avots:  | Visi resursa avoti  | • |
| Programma:           | Visas programmas 🔹                                                               | Konta valūta:   | Visas valūtas       | • |
| Izveidot<br>Atskaite |                                                                                  | Statuss:        | Asignēts            | T |

#### Finansēšanas plāns (pamatbudžets) - 2019. gada saraksts

| Nr | Programma | Numurs                 | ID        | Konta numurs               | Versija   | Statuss  | Iestādes nosaukums                 | Ilgtermiņa<br>saistību<br>veida kods | Projekts |
|----|-----------|------------------------|-----------|----------------------------|-----------|----------|------------------------------------|--------------------------------------|----------|
|    | 01.00.00  | Ministru kabineta darl | bības noo | lrošināšana, valsts pārval | des polit | ika      |                                    |                                      |          |
| 1  | 01.00.00  | 20300040100000001B     | 214237    | LV70TREL2030004022000      | 2         | Asignēts | VALSTS KANCELEJA                   | 0000000000                           |          |
| 2  | 01.00.00  | 20300040100000N101B    | 214242    | LV53TREL203000405700B      | 1         | Asignēts | VALSTS KANCELEJA                   | 0101120100                           |          |
|    | 19.00.00  | Valsts administrācijas | skola     |                            |           |          |                                    |                                      |          |
| 3  | 19.00.00  | 20300061900000E901B    | 214243    | LV43TREL203000601700B      | 2         | Asignēts | VALSTS<br>ADMINISTRĀCIJAS<br>SKOLA | 0101080300                           |          |

# Ja nepieciešams iegūt saraksta izdruku, spiež 🗮 Atskaite .

| A                                                                          | В                                    | С                                                                                                    | E                                                                                       | F           | G                                | Н                                                                                                    | 1                   |
|----------------------------------------------------------------------------|--------------------------------------|----------------------------------------------------------------------------------------------------|-----------------------------------------------------------------------------------------|-------------|----------------------------------|----------------------------------------------------------------------------------------------------|---------------------|
| 1                                                                          |                                      | li -                                                                                                    | 2018. ga                                                                                | da finar    | nsēšanas p                       | plānu saraksts                                                                                                    |                     |
| lzv                                                                        | veidoja                              | Anita Popova - 27.12.2017                                                                                                    | 19:47:52                                                                                |             |                                  |                                                                                                    |                     |
| E                                                                          | -pasts:                              | Anita.Popova@kase.gov.lv                                                                                                    |                                                                                         |             |                                  |                                                                                                    |                     |
| T                                                                          | ālrunis:                             | +37167094246                                                                                                    |                                                                                         |             |                                  |                                                                                                    |                     |
| Budže                                                                      | eta tips:                            | : 2 Pamatbudžets                                                                                                    |                                                                                         |             | Saistību veids                   | s: Visi saistību veidi                                                                                            |                     |
| / Mir                                                                      | nistrija:                            | 22 Kultūras ministrija                                                                                                    |                                                                                         |             | Resursa avots                    | s: Visi resursa avoti                                                                                             |                     |
| } Fu                                                                       | Inkcija                              | : Visas funkcijas kopā                                                                                                    |                                                                                         |             | Konta valūta                     | a: Visas valūtas                                                                                                  |                     |
| Progr                                                                      | amma                                 | Visas programmas                                                                                                    |                                                                                         |             | Plāna status                     | s: Visi statusi                                                                                                   |                     |
| 0 le                                                                       | estāde:                              | : Visas iestādes                                                                                                    |                                                                                         |             | Skaits                           | s: 3                                                                                                    |                     |
| Programma Nr ED-numurs Konta-numurs Versija Statuss lostādos-posaukums Izn |                                      |                                                                                                    |                                                                                         |             |                                  |                                                                                                    |                     |
| 2 Programma                                                                | NF                                   | FP numurs                                                                                                    | Konta numurs                                                                            | versija     | Statuss                          | lestādes nosaukums                                                                                                | Izmaiņu pamatojums  |
| 2 Programma<br>3 19.07.00                                                  | Māksl                                | FP numurs<br>as un literatūra                                                                                                    | Konta numurs                                                                            | versija     | Statuss                          | lestādes nosaukums                                                                                                | Izmaiņu pamatojums  |
| 2 Programma<br>3 19.07.00<br>4                                             | Māksi<br>1                           | FP numurs<br>as un literatūra<br>222051119070000001B                                                                                                  | Konta numurs                                                                            | 1           | Asignēts                         | LATVIJAS REPUBLIKAS KULTŪRAS MINISTRIJA                                                                           | Izmaiņu pamatojums  |
| 2 Programma<br>3 19.07.00<br>4                                             | Māksi<br>1<br>2                      | FP numurs<br>as un literatūra<br>222051119070000001B<br>222051919070000001B                                                                           | Konta numurs           LV17TREL2220511045000           LV17TREL222051901600B            | 1<br>1      | Asignēts<br>Asignēts             | LATVIJAS REPUBLIKAS KULTŪRAS MINISTRIJA<br>RĪGAS HOREOGRĀFIJAS VIDUSSKOLA                                         | Izmaiņu pamatojums  |
| 2 Programma<br>3 19.07.00<br>4<br>5<br>6 21.00.00                          | Nr<br>Māksl<br>1<br>2<br>Kultūr      | FP numurs<br>as un literatūra<br>222051119070000001B<br>222051919070000001B<br>as mantojums                                                           | Konta numurs                                                                            | 1<br>1      | Asignēts<br>Asignēts             | Iestādes nosaukums<br>LATVIJAS REPUBLIKAS KULTŪRAS MINISTRIJA<br>RĪGAS HOREOGRĀFIJAS VIDUSSKOLA                   | Izmaiņu pamatojums  |
| 2 Programma<br>3 19.07.00<br>4<br>5<br>6 21.00.00<br>7                     | Nr<br>Māksl<br>1<br>2<br>Kultūr<br>3 | FP numurs           as un literatūra           222051119070000001B           222051919070000001B           as mantojums           222055321000000001B | Konta numurs<br>LV17TREL2220511045000<br>LV17TREL222051901600B<br>LV33TREL222055303100B | 1<br>1<br>1 | Asignēts<br>Asignēts<br>Asignēts | LATVIJAS REPUBLIKAS KULTŪRAS MINISTRIJA<br>RĪGAS HOREOGRĀFIJAS VIDUSSKOLA<br>Latvijas Nacionālais kultūras centrs | Izmaiņu parnatojums |

Izveidotā saraksta izdrukā finansēšanas plāni ir sagrupēti pa programmām un apakšprogrammām.

Kolonna "Konta numurs" FP 1.versijai ir aizpildīta, ja izveidojot FP tiek ievadīts "Vecais konta numurs". Ja numurs netiek ievadīts, lauks ir tukšs līdz FP reģistrēšanai (pēc FP statusa maiņas uz "Asignēts" laukā tiek attēlots atvērtā konta numurs).

Izveidotā failā pēc izvēles var aizpildīt kolonnu "Izmaiņu pamatojums" un saglabāto failu pievienot e-pastam par FP iesniegšanu (skat. sadaļu 3.1.1. par komandu "Nosūtīt informāciju par FP iesniegšanu...").

### 3.2.6 Datu importēšana

Datu importēšana paredzēta, lai datus, kas sagatavoti XML formātā, ievietotu ePlānu sistēmā.

Izvēlnē Rīki izvēlas komandu Importēt.

| Riki |          |  |
|------|----------|--|
| •    | Importēt |  |

Atveras logs, kurā jāizvēlas XML fails, no kura veikt importu.

|     | 10 Lo 2.600                           | 1        | All Contract | ePlāni 😱 |
|-----|---------------------------------------|----------|--------------|----------|
| UP. |                                       | Imports  |              | 1        |
| Y   | 📕 XML faila augšupielāde:             |          |              |          |
|     | XML fails, no kura veikt importu:     | <u>%</u> |              | 01       |
| ns  | Aurăupielādēt                         |          |              |          |
| ב   | ringsopiciauce                        |          |              |          |
| 1   | i i i i i i i i i i i i i i i i i i i |          |              |          |

Uzspiežot uz pelēko taisnstūri atveras importējamā faila izvēles logs, kurā iezīmē interesējošo datu arhīvu (faila formātā '.xml') un nospiež komandpogu **Open**. Kad faila izvēles logs aizvērsies, jāuzspiež poga **Augšupielādēt.** 

| ganize 🔻 New folder |                                         |                                  | • 🔟 🤇    |
|---------------------|-----------------------------------------|----------------------------------|----------|
| 🛓 Favorites 🚽       | Name *                                  | Date modified                    | Type     |
| 🧮 Desktop           | 2010_gada_veidlapu_piemers.xml          | 2011.06.10. 12:47                | XML Do   |
| bownloads           | 🔊 2010_menesa_veidlapas.png             | 2011.06.10. 12:47                | PNG ima  |
| 😯 Dropbox           | 2010_menesa_veidlapu_piemers.xml        | 2011.06.10. 12:47                | XML Do   |
| Recent Places       | 0 2011_fp_veidlapu_piemers.xml          | 2013.08.30. 15:13                | XML Do   |
| htdocs              | 2011_menesa_veidlapu_piemers - Copy.xml | 20 <mark>1</mark> 1.12.02. 14:11 | XML Do   |
| Orade               | 2013_fm_veidlapu_piemers.xml            | 2013.04.26. 10:50                | XML Do   |
| fibu5.5 (server)    | 2013_fp_veidlapu_piemers.xml            | 2013.08.30. 15:13                | XML Do   |
|                     | 2013_kapsab_veidlapu_piemers.xml        | 2013.04.05. 17:06                | XML Do   |
| Libraries           | Veidlapas.xsd                           | 2013.04.26, 10:50                | XSD File |
| Documents           | Veidlapas.xsd.mine                      | 2013.04.26. 10:50                | MINE Fi  |
| Music               | · · · · · · · · · · · · · · · · · · ·   |                                  | 2        |
| File                | name: 2012 fn veidlanu niemers yml      | All Files (* *)                  |          |

Kad faila saturs tiks ielasīts, tiks parādīti failā esošie finansēšanas plāni (tabulā kolonnā **No**) un katram no tiem pēc FP numura tiks piemeklēts atbilstošs finansēšanas plāns (tabulā kolonnā **Uz**). Ja piemeklētais finansēšanas plāns nav korekts, to var manuāli nomainīt, izkrītošajā izvēlnē izvēloties nepieciešamo finansēšanas plānu. Tabulas kolonnā "No" ir iespējams atzīmēt, kurus finansēšanas plānus importēt un kurus nē (noklusēti visi finansēšanas plāni ir iezīmēti un tie tiks importēti). Lai importētu jānospiež poga **Importēt**.

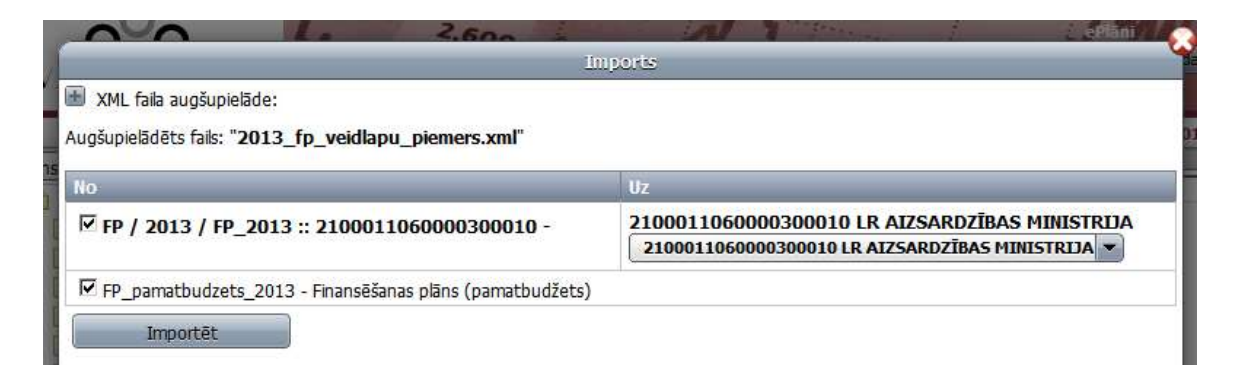

Ja fails saturēs slēgto šūnu (slēgto periodu) datus, tad to šūnu dati netiks importēti un par to informēs atbilstošs paziņojums.

# 4 eTāmes

# 4.1 SASKARNE

Lietotāja saskarne ir identiska ePlāniem un iedalīta 3 blokos:

- Vispārīgo parametru panelis (1)
- Organizāciju struktūras panelis (2)
- Veidlapas un informācijas panelis (3).

| 2,600 pm N                                                                             | 1                       | and and             | MWM                                                                        |                          |           |                       |                            |                                  |                     |                                |                                  | Dans Paraudziņš<br>ePlāni - cTāmes |
|----------------------------------------------------------------------------------------|-------------------------|---------------------|----------------------------------------------------------------------------|--------------------------|-----------|-----------------------|----------------------------|----------------------------------|---------------------|--------------------------------|----------------------------------|------------------------------------|
| ePlāni un eTāmes                                                                       | 1.                      |                     | N                                                                          |                          |           |                       |                            |                                  |                     |                                |                                  | 8 Beigt darbu                      |
| Galvenā Veidlapa Statusa maiņa Apstiprināšana un para                                  | kstišana                | Atskaites Riki      | Paligs Mani dati                                                           | -                        |           |                       |                            |                                  |                     |                                | 1                                | PB tāme 🔻 Gads / 2018 / FP_2018 🔻  |
| 00001260000000000 VALSTS ROBEZSARDZ                                                    |                         |                     |                                                                            |                          |           |                       |                            |                                  |                     |                                |                                  |                                    |
| 20001260000000000 Pamatbudžets 2                                                       | 🜒 🗮 Atska               | aite 📝 Apstiprināts | •                                                                          |                          |           |                       |                            |                                  | V                   | ersija: 1 - Apstipri           | in Rts, 765715522 (2018          | 8.11.26 16:04:45)                  |
| 214012600000000000 Jekšlietu ministrav                                                 |                         |                     |                                                                            |                          | Time (Dam | thudiate)             |                            |                                  |                     |                                |                                  |                                    |
| 21401261000000000 Valsts robežsardzes                                                  |                         |                     |                                                                            |                          | rune (run | (counces)             |                            |                                  |                     |                                |                                  |                                    |
| 21401261000000001B Valsts robežsardz                                                   |                         |                     |                                                                            |                          |           |                       |                            |                                  |                     |                                |                                  |                                    |
| 21401261000006001B Valsts robežsardz<br>214012610000010001B Valsts robežsardz          |                         | Kods                | Nosaukums                                                                  | (iepriekšējā<br>versija) | Izmaiņas  | Tāme<br>(ar izmaiņām) | plāns<br>(statuss, datums) | Finansēšanas<br>plāns minus tāme | Faktiskā izpilde uz | Täme minus<br>faktiskä izpilde | Faktiskā izpilde<br>pret tāmi, % | Izmaiņu pamatojums                 |
| 214012610000016001B Valsts robežsardz                                                  |                         | A                   | в                                                                          | 1                        | 2         | 3                     | 4                          | 5                                | 6                   | 7                              | 8                                | 9                                  |
| 214012610000020001B Valsts robežsardz                                                  | •                       | 3.; 4.2; 5.; 7.gr.  | Resursi izdevumu segšanai                                                  | 0                        | 0.00      | 0.00                  | 0.00                       | 0.00                             | 0.00                | 0.00                           | 0.00                             |                                    |
| 214012610000026001B Valsts robežsardz                                                  | -                       | 1.0.; 2.0.grupa     | Izdevumi – kopā                                                            | 0                        | 0.00      | 0.00                  | 0.00                       | 0.00                             | 0.00                | 0.00                           | 0.00                             |                                    |
| 214012610000030001B Valsts robetsardz                                                  | •                       | 1.0.grupa           | Uzturēšanas izdevumi                                                       | 200 000                  | 0.00      | 200 000.00            | 0.00                       | -200 000.00                      | 0.00                | 200 000.00                     | 0.00                             |                                    |
| 21401261000040001B Valsts robelts and                                                  | •                       | 1.1.apakšgrupa      | Kārtējie izdevumi                                                          | 0                        | 0.00      | 0.00                  | 0.00                       | 0.00                             | 0.00                | 0.00                           | 0.00                             |                                    |
| 2140126100000600018 Valids robets and                                                  | •                       | 1.2.apakšgrupa      | Procentu izdevumi                                                          | 0                        | 0.00      | 0.00                  | 0.00                       | 0.00                             | 0.00                | 0.00                           | 0.00                             |                                    |
| 21401261000070001B Valsts robežsardz                                                   |                         | 1.3.apakšgrupa      | Subsīdijas, dotācijas un sociālie pabalsti                                 | 0                        | 0.00      | 0.00                  | 0.00                       | 0.00                             | 0.00                | 0.00                           | 0.00                             |                                    |
| 21401261000080001B Valsts robežsardz                                                   |                         | 1.4.apakšgrupa      | Kārtējie maksājumi Eiropas Savienības budžetā un starptautiskā sadarbība   | 0                        | 0.00      | 0.00                  | 0.00                       | 0.00                             | 0.00                | 0.00                           | 0.00                             |                                    |
| 21401261000090001B Valsts robežsardz                                                   |                         | 1.5.apakšgrupa      | Uzturēšanas izdevumu transferti                                            | 0                        | 0.00      | 0.00                  | 0.00                       | 0.00                             | 0.00                | 0.00                           | 0.00                             |                                    |
| 214012610000100001B Valsts robežsardz                                                  | *                       | 2.0.grupa           | Kapitālie izdevumi                                                         | 0                        | 0.00      | 0.00                  | 0.00                       | 0.00                             | 0.00                | 0.00                           | 0.00                             |                                    |
| 214012610000110001B Valsts robežsardz                                                  |                         | 3.0.grupa           | Zaudējumi no valūtas kursa svārstībām                                      | 0                        | 0.00      | 0.00                  | 0.00                       | 0.00                             | 0.00                | 0.00                           | 0.00                             |                                    |
| 214012610000120001B Valsts robežsardz                                                  |                         |                     | Finansiālā bilance                                                         | 0                        | 0.00      | 0.00                  | 0.00                       | 0.00                             | 0.00                | 0.00                           | 0.00                             |                                    |
| 214012610000130001B Valsts robežsardz                                                  | •                       | F00000000           | Finansēšana                                                                | 0                        | 0.00      | 0.00                  | 0.00                       | 0.00                             | 0.00                | 0.00                           | 0.00                             |                                    |
| <ul> <li>21401266/000000000 Eropas Kopienas ink</li> </ul>                             |                         |                     | Papildus informācija:                                                      | 0                        | 0.00      | 0.00                  | 0.00                       | 0.00                             | 0.00                | 0.00                           | 0.00                             |                                    |
| 214012667020000000 Abhasas vasas (                                                     |                         | AS                  | Atlikums uz gada sākumu                                                    | 0                        | 0.00      | 0.00                  | 0.00                       | 0.00                             | 0.00                | 0.00                           | 0.00                             |                                    |
| 214012667140000000 FRONTEX Adentia                                                     |                         | AB                  | Atlikums uz pārskata perioda beigām                                        | 0                        | 0.00      | 0.00                  | 0.00                       | 0.00                             | 0.00                | 0.00                           | 0.00                             |                                    |
| 21401266714000E9018 Valsts robežsa                                                     |                         | Informativi         | Slēgtie budžeta asignējumi                                                 | 0                        | 0.00      | 0.00                  | 0.00                       | 0.00                             | 0.00                | 0.00                           | 0.00                             |                                    |
| 21401266714000E9028 Valsts robežsa                                                     |                         |                     |                                                                            |                          |           |                       |                            |                                  |                     |                                |                                  |                                    |
| 21401266714001E901B Valsts robežsa                                                     |                         |                     |                                                                            | 4                        |           |                       |                            |                                  |                     |                                |                                  |                                    |
| 21401266900000000 Mērķa "Eiropas terito                                                |                         |                     |                                                                            |                          |           |                       |                            |                                  |                     |                                |                                  |                                    |
| 214012669070000000 Părrobežu sadarb                                                    |                         |                     |                                                                            |                          |           |                       |                            |                                  |                     |                                |                                  |                                    |
| 21401266907000M0018 Valsts robežs                                                      |                         |                     |                                                                            |                          |           |                       |                            |                                  |                     |                                |                                  |                                    |
| 21401267000000000 Citu Eiropas Savienit                                                |                         |                     |                                                                            |                          |           |                       |                            |                                  |                     |                                |                                  |                                    |
| P 214012670180000000 Texseas Strategillar<br>b 214012670190000000 Excepts Strategillar |                         |                     |                                                                            |                          |           |                       |                            |                                  |                     |                                |                                  |                                    |
| 214012670230000000 Erdpas sevenue                                                      |                         |                     |                                                                            |                          |           |                       |                            |                                  |                     |                                |                                  |                                    |
| 214012699000000000 Lidzeklu neparedzěti                                                |                         |                     |                                                                            |                          |           |                       |                            |                                  |                     |                                |                                  |                                    |
| 214012699000020001B Valsts robežsardz                                                  | Sastādītā               | ia e-nasts:         | Vecais konta numurs: 1V19TRE12                                             | 140126038000             | D: 21-    | 193                   |                            |                                  |                     |                                |                                  |                                    |
| 214012699000030001B Valsts robežsardz                                                  | Resursu a               | avots: 01           | Dotācija, pašu ieņēmumi, transferti, citi nodokļu un nenodokļu ieņēmumi (l | bez ĀFP)                 |           |                       |                            |                                  |                     |                                |                                  |                                    |
|                                                                                        | Saistibu v<br>Projekts: | veids: 000          | 0000000 Bez saistību veida                                                 |                          |           |                       |                            |                                  |                     |                                |                                  | I                                  |

### 4.1.1 Vispārīgo parametru panelis

Vispārīgo parametru panelī ir šādas komandas: Galvenā, Veidlapa, Statusa maiņa, Apstiprināšana un parakstīšana (redz tikai lietotāji ar "Apstiprināt" un/vai "Parakstīt (iestādes vadītājs)" tiesībām), Atskaites, Rīki , Palīgs, Mani dati, kā arī Veidlapu/Info izvēlne un Perioda izvēlne. Komandas pēc satura atbilst 3.1.1. – 3.1.3.apakšpunktos aprakstītajam.

### 4.1.2 Organizāciju struktūra

Organizāciju struktūras paneļa apraksts lasāms ceļveža 3.1.2.apakšpunktā.

### 4.1.3 Veidlapas un informācijas panelis

Veidlapas panelī ir pieejamas komandpogas: ♥ (Pārlādēt veidlapu – atjauno veidlapas datus no servera), ➡ Atskaite ➡ Jauna versija un statusa maiņas komandpoga Versijas aktuālo statusu). Nospiežot komandpogu Jauna versija, kļūst pieejamas importēšanas un datu ielādes komandpogas ➡ Importēt finansēšanas plāna datus ➡ Budžeta izpildes datu ielāde

Rindās, kurās ir ietverta formula, skaitļi ir sarkanā krāsā. Uzklikšķinot uz datu šūnas, tā tiek ietonēta zilā krāsā.

|     |                    |                                       |     |                                | Tāme (Pam         | atbudžets)            |                                            |
|-----|--------------------|---------------------------------------|-----|--------------------------------|-------------------|-----------------------|--------------------------------------------|
|     | Kods               | Nosaukums                             | (ie | Tāme<br>epriekšējā<br>versija) | Izmaiņas          | Tāme<br>(ar izmaiņām) | Finansēšanas<br>plāns<br>(statuss, datums) |
|     | А                  | В                                     |     | (542,5) +                      | (872,5) + (970,5) | 3                     | 4                                          |
|     | 3.; 4.2; 5.; 7.gr. | Resursi izdevumu segšanai             | 0   |                                | 0.00              | 0.00                  | 0.00                                       |
| •   | 1.0.; 2.0.grupa    | Izdevumi – kopā                       | 0   |                                | 0.00              | 0.00                  | 0.00                                       |
| •   | 1.0.grupa          | Uzturēšanas izdevumi                  | 0   |                                | 0.00              | 0.00                  | 0.00                                       |
| •   | 2.0.grupa          | Kapitālie izdevumi                    | 0   |                                | 0.00              | 0.00                  | 0.00                                       |
| •   | 3.0.grupa          | Zaudējumi no valūtas kursa svārstībām | 0   |                                | 0.00              | 0.00                  | 0.00                                       |
|     |                    | Finansiālā bilance                    | 0   |                                | 0.00              | 0.00                  | 0.00                                       |
| - C | F0000000           | Finansēšana                           | 0   |                                | 0.00              | 0.00                  | 0.00                                       |
|     |                    | Papildus informācija:                 | 0   |                                | 0.00              | 0.00                  | 0.00                                       |
|     | AS                 | Atlikums uz gada sākumu               | 0   |                                | 0.00              | 0.00                  | 0.00                                       |
|     | AB                 | Atlikums uz pārskata perioda beigām   | 0   |                                | 0.00              | 0.00                  | 0.00                                       |
|     | Informatīvi        | Slēgtie budžeta asignējumi            | 0   |                                | 0.00              | 0.00                  | 0.00                                       |

Lai redigētu šūnas informāciju, nospiež tastatūras taustiņu [ENTER] vai divreiz ieklikšķina ar peles kreiso taustiņu attiecīgajā šūnā.

Kamēr šūna ir rediģēšanas stāvoklī, nospiežot tastatūras taustiņu [ESC], šūna automātiski aizpildās ar iepriekšējo informāciju (informāciju pirms izmaiņu veikšanas).

Pēc noklusējuma apakšējā sadaļa **Informācija** ir atvērta. To aizver un atver, vienreiz klikšķinot uz izvēlnes <sup>()</sup> Imb. Informācija parāda vispārīgo informāciju par izvēlēto tāmi.

| Numurs:              | 202000201000020001B      | Konta numurs:                    | LV94TREL2020    | 000201400B     |
|----------------------|--------------------------|----------------------------------|-----------------|----------------|
| Sastādītāja e-pasts: |                          | Vecais konta numurs:             | ID:             | 214329         |
| Resursu avots:       | 01 Dotācija, pašu ieņēmu | ımi, transferti, citi nodokļu un | nenodokļu ieņēm | numi (bez ĀFP) |
| Saistību veids:      | 0000000000 Bez saistību  | veida                            |                 |                |
| Projekts:            |                          |                                  |                 |                |
| Ievadīts:            |                          | Apstiprināts:                    | Parakstīts      | :              |
| 👔 Info               |                          |                                  |                 |                |

# 4.2 FUNKCIJAS

### 4.2.1 Tāmes izveide

Tāmi var izveidot katram Valsts kasē reģistrētam finansēšanas plānam.

Pēc finansēšanas plāna izveides lietotājs ar atbilstošām tiesībām var izveidot tāmi, Veidlapu / Info izvēlnē izvēloties eTāmju veidlapu:

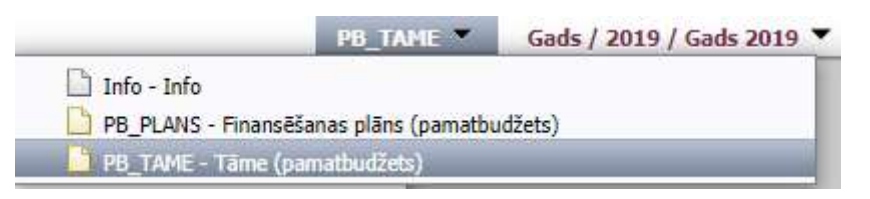

Atveras tāmes veidlapas izveides logs:

Tāme (pamatbudžets)

Lai atvērtu jaunu veidlapu, nospiediet Jauns Lai dzēstu plānu / tāmi, nospiediet komandu "Galvenā" -> "Dzēst plānu / tāmi".

Nospiežot komandpogu Jauns, tiek izveidots jauns dokuments. Pēc saglabāšanas dokumentam automātiski tiek piešķirts statuss – Sagatavošanā.

| v | Atsl | kaite 📝 Parakstīts | (iestādes vadītājs) ▼     |                                  |             |                       |                                                 |                                  |                     |                                | Versija: 1 · Para                | skstīts (iestādes vadītājs). |   |
|---|------|--------------------|---------------------------|----------------------------------|-------------|-----------------------|-------------------------------------------------|----------------------------------|---------------------|--------------------------------|----------------------------------|------------------------------|---|
| L |      |                    |                           |                                  |             | т                     | āme (pamatbud                                   | žets)                            |                     |                                |                                  |                              |   |
| h |      | Kods               | Nosaukums                 | Tāme<br>(iepriekšējā<br>versija) | Izmaiņas    | Tāme<br>(ar izmaiņām) | Finansēšanas<br>plāns (Asignēts,<br>01.01.2019) | Finansēšanas<br>plāns mīnus tāme | Faktiskā izpilde uz | Tāme mīnus<br>faktiskā izpilde | Faktiskā izpilde<br>pret tāmi, % | Izmaiņu pamatojums           |   |
|   |      | A                  | в                         | 1                                | 2           | 3                     | 4                                               | 5                                | 6                   | 7                              | 8                                | 9                            |   |
| U | •    | PO                 | Resursi izdevumu segšanai | 0                                | 140 570 964 | 140 570 964           | 140 570 964                                     | C                                | 0.00                | 140 570 964.00                 | 0.00                             |                              | ~ |

Turpmāk aprakstīta ieteiktā darbību secība tāmes aizpildīšanā:

- a) Pirms tāmes aizpildīšanas nepieciešams veikt finansēšanas plāna datu importu nospiežot komandpogu "Importēt finansēšanas plāna datus" (tiks aizpildīta aile Nr.4, attēlā iekrāsota zilā krāsā).
- b) Pēc nepieciešamības var veikt izpildes datu importu nospiežot komandpogu "Budžeta izpildes datu ielāde" (tiks aizpildīta aile Nr.6, attēlā iekrāsota zilā krāsā).
- c) Pēc datu importa veic tāmes aizpildīšanu zemākajos kodos kolonnā "Izmaiņas" (attēlā aile Nr.2, iekrāsota dzeltenā krāsā).
- d) Pirms tāmes statusa maiņas uz "Ievadīts" nepieciešams pārliecināties, ka ailē Nr.5 "Finansēšanas plāns mīnus tāme" nav izveidojušās neatbilstības starp finansēšanas plāna un tāmes datiem (starpība nav 0,00).
- e) Uzstādot tāmei statusu "Ievadīts" tiks veikta kontrole, kas pārbaudīs, vai ievadītie tāmes dati kādā kodā nepārsniedz finansēšanas plāna datus. Ja pārsniegs, tad tiks izdots šāds brīdinošs paziņojums – un uzskaitīti visi budžeta (finansēšanas plāna) rādītāji, kuros fiksēts pārsniegums (no konkrētā rādītāja līdz Ieņēmumi/Izdevumi/ Finansēšana kopā):

E.

| Tāme nārsniedz finansēšanas plan                           | (Anraksts)      |                |
|------------------------------------------------------------|-----------------|----------------|
| P0 / Starpība EUR: - <b>50000</b>                          |                 |                |
| 21710 / Starpiba EUR: -50000                               |                 |                |
| B000 / Starpība EUR: -50000<br>B100 / Starpība EUR: -50000 |                 |                |
| B110 / Starpība EUR: -50000<br>2000 / Starpība EUR: -50000 |                 |                |
|                                                            | Vai vēlaties ma | ainīt statusu? |
|                                                            |                 | Abrala         |

<sup>2</sup>Ja resursi izdevumu segšanai <u>nav vienādi</u> ar izdevumiem, veidojas vai nu resursu pārpalikums (uzkrājums) vai resursu deficīts — šo starpību atspoguļo finansēšanas daļā, piemēram, koda F21010000 "Naudas līdzekļi" apakškodos.

Ja vienlaikus ir paredzēts veidot uzkrājumu no tekošā gada ieņēmumiem un izmantot iepriekšējā gada atlikumu, uzkrājumu no tekošā gada ieņēmumiem jānorāda finansēšanas klasifikācijas kodā kā atlikuma izmaiņu palielinājumu ar mīnus (-) zīmi, savukārt atlikuma izmantošanu norāda kā atlikuma izmaiņu samazinājumu ar plus (+) zīmi.

Piemēram, zemāk piemērā ir parādīts, kā tāmē korekti parādīt, ka ir plānots veidot pašu ieņēmumu uzkrājumu 10 000 *euro* apmērā no kārtējā gada ieņēmumiem, vienlaikus plānots izmantot iepriekšējā gada atlikumu 30 000 *euro* apmērā (iepriekšēja gada atlikumu plāno budžetā saskaņā ar Likuma par budžetu un finanšu vadību 9.panta 13.<sup>1</sup> daļas ceturto punktu vai 14.daļas pirmo punktu). Līdz ar to izdevumi 70 000 *euro* apmērā tiks segti gan no kārtējā gada ieņēmumu segšanai), gan no Finansēšanas (atlikuma izmaiņas).

| Kods          | Nosaukums                                                                                                    | Tāme<br>(iepriekšējā<br>versija) | Izmaiņas | Tāme<br>(ar izmaiņām) |
|---------------|----------------------------------------------------------------------------------------------------|----------------------------------|----------|-----------------------|
| A             | В                                                                                                    | 1                                | 2        | 3                     |
| PO            | Resursi izdevumu segšanai                                                                                               | 0                                | 50 000   | 50 000                |
| B000          | Izdevumi – kopā                                                                                                    | 0                                | 70 000   | 70 000                |
| [P1M=P0-B000] | Finansiālā bilance (P1M, S1)                                                                                            | 0                                | -20 000  | -20 000               |
| F00000000     | Finansēšana                                                                                                    | 0                                | 20 000   | 20 000                |
| F40020000     | Aizņēmumi                                                                                                    | 0                                | 0        | 0                     |
| F40010000     | Aizdevumi                                                                                                    | 0                                | 0        | 0                     |
| F21010000     | Naudas līdzekļi                                                                                                    | 0                                | 20 000   | 20 000                |
| F210100001    | Maksas pakalpojumu un citu pašu ieņēmumu naudas<br>līdzekļu atlikumu izmaiņas palielinājums (-) vai<br>samazinājums (+) | 0                                | 20 000   | 20 000                |
| F210100101    | Maksas pakalpojumu un citu pašu ieņēmumu naudas<br>līdzekļu atlikumu izmaiņas palielinājums (-)                         | 0                                | -10 000  | -10 000               |
| F210100201    | Maksas pakalpojumu un citu pašu ieņēmumu naudas<br>līdzekļu atlikumu izmaiņas samazinājums (+)                          | 0                                | 30 000   | 30 000                |

<sup>3</sup>Tāmē ir iespējams veikt datu importu par faktisko izpili (komandpoga "Budžeta izpildes datu ielāde"). Importu var veikt, ja tāmes versija ir statusā "Sagatavošanā" vai "Atgriezts labošanai". Šī iespēja paredzēta, lai veicot izmaiņas tāmē, varētu pārbaudīt faktiskās izpildes atbilstību ievadītajiem tāmes datiem.

Lai pārbaudītu faktisko izpildi pret plānoto <u>pēc tāmes parakstīšanas</u>, ir iespējams veidot nākamo versiju tāmei un importēt faktisko izpildi. Importu var atkārtot cik bieži vēlas. Faktiskās izpildes dati ir pieejami par n-2 dienu, kur n-tekošā diena.

Aizpildītu dokumentu saglabā ar izvēlnes **Veidlapa** komandu **Saglabāt** vai veidlapas rīkjoslas pogu **Saglabāt** . Saglabāt (komandas kļūst aktīvas pēc dokumenta izveidošanas).

Tāmi tālākai apstiprināšanai nodod saskaņā ar 4.2.3. apakšpunktā aprakstīto statusa plūsmu.

### 4.2.2 Tāmes dzēšana

Izvēlnē Veidlapa izvēlas komandu Dzēst, lai dzēstu pēdējo tāmes versiju (datus). Galvenā izvēlas komandu Dzēst plānu/tāmi, lai dzēstu tāmi no organizāciju kokveida struktūras.

PIEZĪME. Tāmes dzēšana notiek pa versijām. Spiežot Dzēst, tiek dzēsta aktuālā tāmes versija (tikai statusos "Sagatavošanā" vai "Atgriezts labošanai").

Tāmes 1. versiju var dzēst, ja eksistē asignēts finansēšanas plāns, bet ne otrādi.

# 4.2.3 Dokumenta statusa maiņa

Sistēmā dokumentu statusi atšķiras atkarībā no dokumentu statusu grupas un statusu plūsmas. Lietotājiem ar dažādām tiesībām pieejamo statusu klāsts var atšķirties. Dokumenta statusu maina tikai organizācijas struktūras zemākajiem līmeņiem – tāmēm. Kopsavilkuma līmeņiem statuss netiek mainīts. Statusa ikonas redzamas 2 vietās:

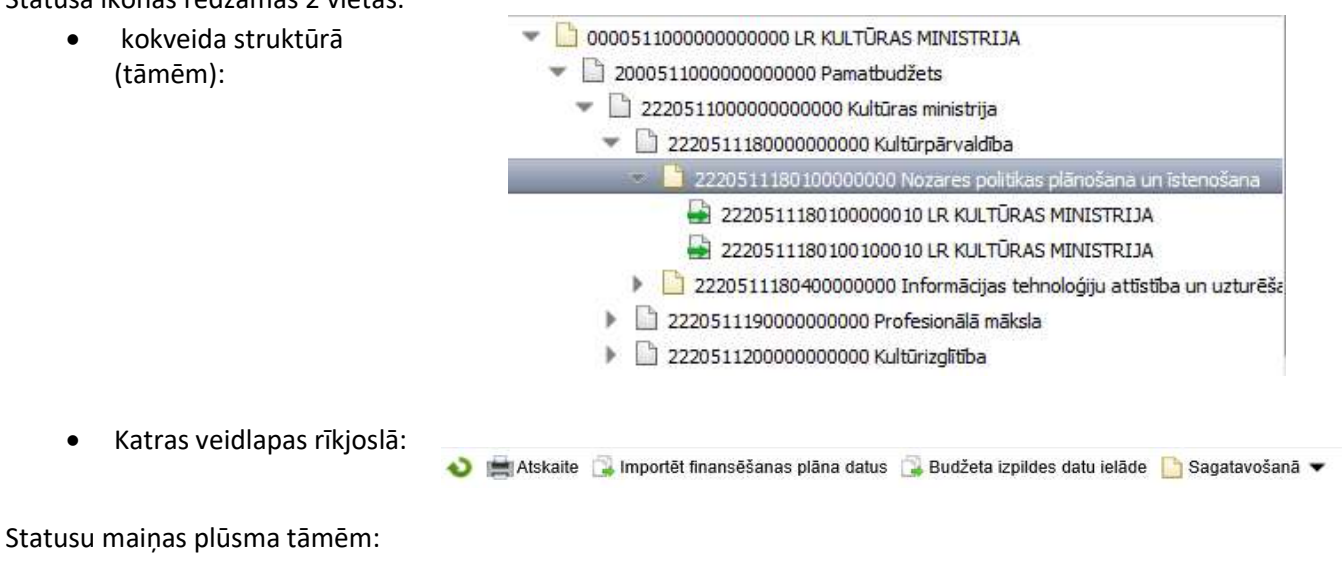

Sagatavošanā levadīts Gatavs apstiprināšanai Apstiprināts Apstiprināts Apstiprināts Vadītājs) Atgriezts labošanai

### 4.2.3.1 Statusa maiņa, dokumentu nodošana apstiprināšanai un parakstīšanai

Kad tāme ir sagatavota, atbildīgais darbinieks koriģē dokumentu un maina statusu, vienreiz klikšķinot uz esošā statusa nosaukuma veidlapas rīkjoslā. Atkarībā no lietotāja tiesībām, atveras krītošā izvēlne ar pieejamajiem statusiem. Izvēlas statusu **levadīts**, vienreiz uz tā klikšķinot.

🔌 🚔 Atskaite 🕼 Importēt finansēšanas plāna datus 🎧 Budžeta izpildes datu ielāde 🗋 Sagatavošanā 👻

Lai nodotu tāmi vai vairākas tāmes apstiprināšanai un parakstīšanai vispārīgo parametru panelī jāatver komandpogas "**Statusa maiņa**".

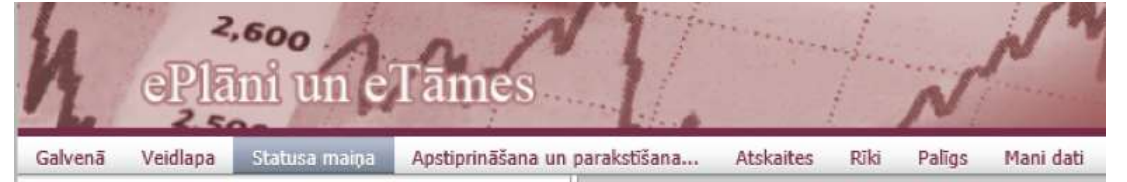

Nospiežot uz "Statusa maiņa", atveras logs, kurā tiek attēlotas visas lietotājam statusa maiņai pieejamās tāmes.

Tāmes, kuras nepieciešams nodot apstiprināšanai un parakstīšanai sadaļā "Dokumenti statusā levadīts" atzīmē ar un no izvēlnes norāda tāmju apstiprinātāju un parakstītāju. Atzīmējot elevalāta līmeni, iezīmējas visas pakārtotās tāmes. Spiež pogu "Gatavs apstiprināšanai" (dokumentam tiek mainīts statuss un norādītās personas automātiski saņems e-pastu).

Ja apstiprinātājs un/vai parakstītājs netiek norādīts sadaļā "Statusa maiņa" izlecošā loga laukos "Apstiprinātājs" un "Parakstītājs", zemāk minētie paziņojumi 1 un netiks izsūtīti.

| Periods    | s: Gads / 2019 / Gads 2019   | -                  |
|------------|------------------------------|--------------------|
| Plāni      | eTāmes                       |                    |
| Dokum      | enti statusā <b>Ievadīts</b> |                    |
| Apstiprinā | tājs:                        | ~                  |
| Paraksti   | tājs:                        | ~                  |
| 05 Tie     | sībsarga birojs              |                    |
| 0008       | ATVIJAS REPUBLIKAS TIE       | SĪBSARGA BIROJS    |
| 20         | 500080100000001B             | Tiesībsarga birojs |

Apstiprinātājs saņems paziņojumu e-pastā:

lestāde: (iestādes kods un nosaukums)

Informējam, ka valsts budžeta tāmes ir gatavas apstiprināšanai.

Pēc tāmes apstiprināšanas Parakstītājs (un tāmes ievadītājs) saņems paziņojumu e-pastā: Iestāde: (iestādes kods un nosaukums) Informējam, ka valsts budžeta tāmes ir gatavas parakstīšanai.

<sup>3</sup>Pēc tāmes parakstīšanas, lietotājs, kurš ievadījis tāmi, saņems paziņojumu e-pastā: Iestāde: (*iestādes kods un nosaukums*) Informējam, ka valsts budžeta tāmes ir parakstītas.

### 4.2.3.2 Tāmes apstiprināšana un parakstīšana izmantojot "Apstiprināšana un Parakstīšana":

Tāmju apstiprināšanai un parakstīšanai ir izveidota komanda vispārīgo parametru panelī "Apstiprināšana un Parakstīšana". Atšķirībā no komandas "Statusa maiņa", šī komanda pieejama lietotājiem ar tiesībām "Apstiprināt" un "Parakstīt (iestādes vadītājs)" (atbildīgajam finanšu darbiniekam un/vai vadītājam, tā pilnvarotai personai).

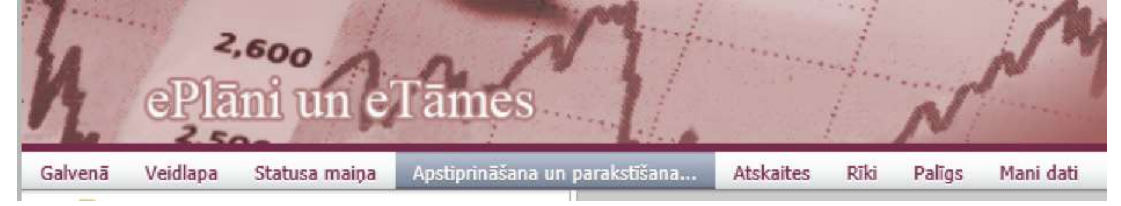

Lietotājam pieslēdzoties sistēmai vai nospiežot komandu "Apstiprināšana un parakstīšana" atveras logs, kurā tiek attēlotas visas lietotājam apstiprināšanai, parakstīšanai pieejamās tāmes.

3 Tāmes, kuras vēlas apstiprināt vai parakstīt, atzīmē ar ☑ un spiež pieejamo komandpogu - Apstiprināts vai Parakstīts (iestādes vadītājs)

Atzīmējot 🗹 augstāko līmeni, iezīmējas visas pakārtotās tāmes.

### 4.2.4 Veidlapas izdrukas iegūšana

👤 Nospiež komandpogu 븜 Atskaite

Atveras Atskaites veidošanas logs, kurā var izvēlēties atskaites periodu, atskaiti, tāmes versiju un kokveida struktūrā atzīmēt vienu vai vairākas tāmes, kurām veidot atskaites.

Atskaites veidi ir:

- Tāme bez informatīvajām ailēm (PB\_TAME\_BEZ\_INFO)
- Tāme bez informatīvajām ailēm (PB\_TAME)
- Tāme, kāda tā tiek publicēta Valsts kases tīmekļa vietnē sadaļā PĀRSKATI UN TĀMES (PB\_TAME\_PUBLICETA)

# Atskaite

| Periods:  | Gads / 2019 / Gads 2019                                                  | - |
|-----------|--------------------------------------------------------------------------|---|
| Atskaite: | PB_TAME_BEZ_INFO - Tâme (pamatbudžets)                                   | • |
| Versija:  | PB_TAME_BEZ_INFO - Tāme (pamatbudžets)                                   |   |
|           | PB_TAME - Tāme (pamatbudžets)<br>PB_TAME_PUBLICETA - Tāme (pamatbudžets) |   |

Pēc noklusējuma, būs atzīmēta izvēlne **Tukšo rindu slēpšana**, lai atskaitē attēlotos tikai ieraksti ar datiem, nevis visi veidlapas lauki.

**PIEZĪME**. Jāņem vērā, ka ja paslēptajās rindās publicētajai tāmei vai tāmei bez informatīvajām ailēm būs dati, piemēram, faktiskā izpilde klasifikācijas kodos, kuri nav paredzēti tāmē, tad veidosies rindas ar 0 vērtībām.

Ja lietotājs vēlas izveidot atskaiti **.pdf** formātā, tad izvēle ir jāatzīmē. Ja atzīme nav izdarīta, veidlapas izdrukas fails tiek atvērts kā **.xls** dokuments.

Uzspiežot komandpogu **Izveidot** katrai izvēlētajai tāmei tiks izveidots atsevišķs atskaites fails. Izveidoto(s) failu(s) interneta pārlūks piedāvās lejupielādēt.

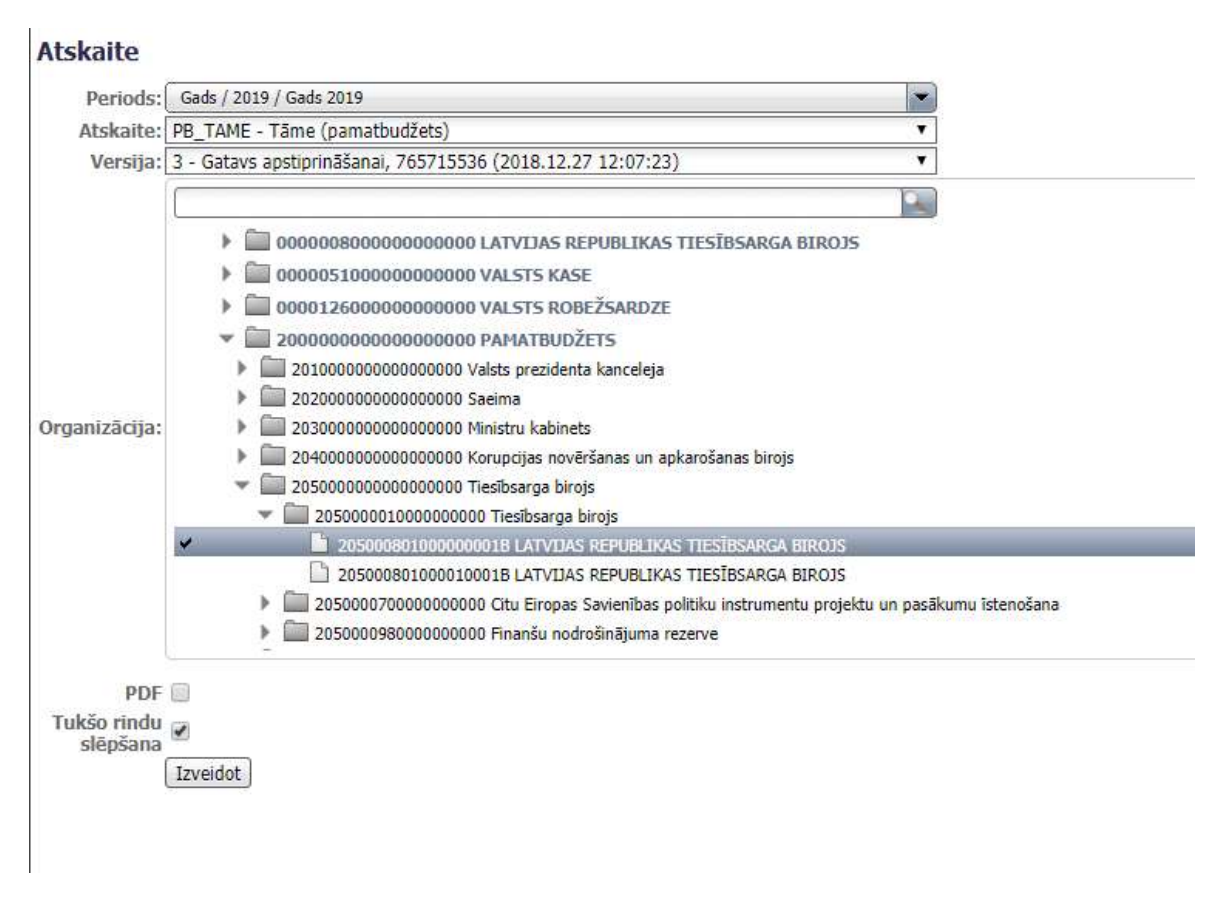

### 4.2.5 Kopsavilkuma atskaites

Kopsavilkuma atskaites paredzētas tāmju kopsavilkuma vai tāmju saraksta iegūšanai.

### 4.2.5.1 Tāmes kopplāns

Izvēlnē Atskaites izvēlas komandu Kopsavilkumi.

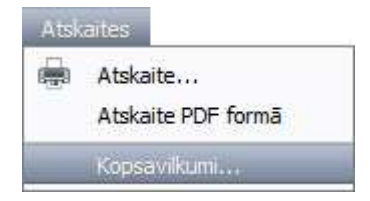

Atveras logs, kurā iespējams izveidot tāmju kopsavilkumu.

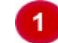

Izvēlas veidlapu, kurai veidos kopplānu un atzīmē izvēlni Kopsavilkumi.

| Kopsavilkumi un saraksts      |   |                           |
|-------------------------------|---|---------------------------|
| PB tāme - Tāme (Pamatbudžets) | - | ● Kopsavilkumi ○ Saraksts |

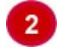

No izvēlnēm izvēlas kritērijus, pēc kuriem veidot kopplānu, un spiež **Izveidot**.

| Budžeta tips: 2 Pamatbudžets    | Iestāde:        | Visas iestādes                                                              | ~ |
|---------------------------------|-----------------|-----------------------------------------------------------------------------|---|
| Ministrija: Visas ministrijas   | Saistību veids: | Visi saistību veidi                                                         | ~ |
| Funkcijas: Visas funkcijas kopā | Resursa avots:  | Visi resursa avoti                                                          | ~ |
| Programma: Visas programmas     | Konta valūta:   | Visas valūtas                                                               | ~ |
| Izveidot                        | Statuss:        | Tāmes visos statusos – sasummē pēdējās tāmju versijas neatkarīgi no statusa | ~ |

Ja statusa izvēlnē izvēlas kritēriju Tāmes "Parakstīts (iestādes vadītājs)" statusā uz norādīto datumu – sasummē pēdējās tāmju versijas statusā "Parakstīts (iestādes vadītājs)" statusā kas ir =< par norādīto datumu, jāaizpilda arī lauks Datums.

|          | Tāmes "Parakstīts | (iestādes vadītājs)" statusā uz norādīto datumu — sasummē pēdējā 🗸 |
|----------|-------------------|--------------------------------------------------------------------|
| statuss: | 06.12.2018        | 10                                                                 |

Logā tiek izveidots kopsavilkums pēc izvēlētajiem kritērijiem.

| Kopsav     | ilkumi un sa        | raksts                                                                        |                                  |                             |                 |              |                       |                                  |                       |                                |                                |
|------------|---------------------|-------------------------------------------------------------------------------|----------------------------------|-----------------------------|-----------------|--------------|-----------------------|----------------------------------|-----------------------|--------------------------------|--------------------------------|
| PB_TAME    | - Tāme (pamatbudže  | ts) 💽 🖲 Kopsavilkumi 🕘 Saraksts                                               |                                  |                             |                 |              |                       |                                  |                       |                                |                                |
| Budžeta t  | ips: 2 Pamatbudž    | ets                                                                           |                                  | • ]                         | lestāde:        | Visas ies    | stādes                |                                  |                       |                                | •                              |
| Ministr    | rija: 05 Tiesībsarg | ja birojs                                                                     |                                  | <ul> <li>Saistib</li> </ul> | u veids:        | Visi sais    | tību veidi            |                                  |                       |                                | ۲                              |
| Funkci     | jas: Visas funkcija | as kopā                                                                       |                                  | <ul> <li>Resurs</li> </ul>  | a avots:        | Visi resu    | ursa avoti            |                                  |                       |                                | T                              |
| Program    | ma: Visas program   | nmas                                                                          |                                  | <ul> <li>Konta</li> </ul>   | valūta:         | Visas va     | alūtas                |                                  |                       |                                | ۲                              |
| Izveidot   |                     |                                                                               |                                  |                             | Statuss:        | Tāmes \      | visos statusos – s    | asummē pēdējās                   | tāmju versijas ne     | atkarīgi no status             | a 🔻                            |
| 🖶 Atskaite | Kods                | Nosaukums                                                                     | Tāme<br>(iepriekšējā<br>versija) | Izmaiņas                    | Tān<br>(ar izma | ne<br>aiņām) | Finansēšanas<br>plāns | Finansēšanas<br>plāns minus tāme | . Faktiskā izpilde uz | Tāme minus<br>faktiskā izpilde | Faktiskā izpil<br>pret tāmi, 9 |
|            | A                   | В                                                                             | 1                                | 2                           | 3               |              | 4                     | 5                                | 6                     | 7                              | 8                              |
|            | PO                  | Resursi izdevumu segšanai                                                     | 54                               | 0                           |                 | 54           | 52                    | -2                               | 0.00                  | 54.00                          | 0                              |
|            | A300                | Ieņēmumi no maksas pakalpojumiem un citi<br>pašu ieņēmumi – kopā              | 4                                | 0                           |                 | 4            | 0                     | -4                               | 0.00                  | 4.00                           | (                              |
|            | A310                | Ieņēmumi no iestāžu sniegtajiem maksas<br>pakalpojumiem un citi pašu ieņēmumi | 4                                | 0                           |                 | 4            | 0                     | C                                | 0.00                  | 4.00                           | (                              |
|            | 21310               | Ieņēmumi no valūtas kursa svārstībām attiecībā uz                             | 0                                | 0                           |                 | 0            | 0                     | C                                | 0.00                  | 0.00                           | ¢.                             |

Ja nepieciešams iegūt kopsavilkuma izdruku, spiež komandpogu 🗮 Atskaite .

#### 4.2.5.2 Tāmju saraksts

÷

Izvēlnē Atskaites izvēlas komandu Kopsavilkumi.

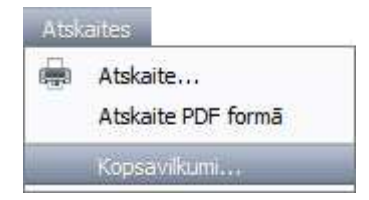

Atveras logs, kurā iespējams izveidot tāmju sarakstu.

Izvēlas veidlapu, kurai veidot tāmju sarakstu un atzīmē izvēlni Saraksts.

#### Kopsavilkumi un saraksts

| PB tāme - Tāme (Pamatbudžets) | - | 🔿 Kopsavilkumi 🖲 | Saraksts |
|-------------------------------|---|------------------|----------|
|-------------------------------|---|------------------|----------|

No izvēlnēm izvēlas kritērijus, pēc kuriem veidot tāmju sarakstu un spiež Izveidot.

3

| Budžeta tips: | 2 Pamatbudžets 🗸 🗸         | Iestāde:        | Visas iestādes      | • |
|---------------|----------------------------|-----------------|---------------------|---|
| Ministrija:   | Visas ministrijas 🗸 🗸      | Saistību veids: | Visi saistību veidi | 1 |
| Funkcijas:    | Visas funkcijas kopā 🗸 🗸 🗸 | Resursa avots:  | Visi resursa avoti  | 1 |
| Programma:    | Visas programmas 🗸 🗸       | Konta valūta:   | Visas valūtas       | 1 |
| Izveidot      |                            | Statuss:        | Visi statusi        | 1 |

Logā pēc izvēlētajiem kritērijiem tiek izveidots tāmju saraksts.

| PB_                 | TAME - Tāme (pa                                                                   | amatbudžets) 💽 🖉 k                                                                                                    | opsavilkum                                 | i 🖲 Saraksts                                     |                                       |                                                                                                    |                                                                                                    |                                                              |                                                                                                    |                              |              |
|---------------------|-----------------------------------------------------------------------------------|----------------------------------------------------------------------------------------------------|--------------------------------------------|--------------------------------------------------|---------------------------------------|----------------------------------------------------------------------------------------------------|----------------------------------------------------------------------------------------------------|--------------------------------------------------------------|----------------------------------------------------------------------------------------------------|------------------------------|--------------|
| Budž                | ieta tips: 2 Pa                                                                   | matbudžets                                                                                                    |                                            |                                                  |                                       | •                                                                                                    | Iestāde:                                                                                                    | Visas                                                        | s iestādes                                                                                                    |                              | ٠            |
| М                   | inistrija: 05 T                                                                   | īesībsarga birojs                                                                                                    |                                            |                                                  |                                       | 7                                                                                                    | Saistibu veids:                                                                                                    | Visi sa                                                      | saistību veidi                                                                                                    |                              | ۲            |
| Fi                  | inkcijas: Visa                                                                    | s funkcijas kopā                                                                                                    |                                            |                                                  |                                       | ۲                                                                                                    | Resursa avots:                                                                                                    | Visi re                                                      | resursa avoti                                                                                                    |                              | Ŧ            |
| Prog                | gramma: Visa                                                                      | s programmas                                                                                                    |                                            |                                                  |                                       | ۲                                                                                                    | Konta valūta:                                                                                                    | Visas                                                        | s valūtas                                                                                                    |                              | ( <b>x</b> ) |
| Izve                | eidot                                                                             |                                                                                                    |                                            |                                                  |                                       |                                                                                                    | Statuss:                                                                                                    | Visi st                                                      | statusi                                                                                                    |                              | ۲            |
|                     |                                                                                   |                                                                                                    | T                                          | lāme (pamat<br>Konta                             | tbudžets)                             | - 2019. gad                                                                                           | a saraksts                                                                                                    |                                                              | Ilgtermiņa                                                                                                    |                              |              |
| Nr                  | Programma                                                                         | Numurs                                                                                                    | ID                                         | rāme (pamat<br>Konta<br>numurs                   | tbudžets)<br>Versija                  | - 2019. gad<br>Statuss                                                                                | la saraksts<br>Iestādes nosauku                                                                                                    | ıms                                                          | Ilgtermina<br>saistību                                                                                                    | Projekts                     |              |
| Nr                  | Programma                                                                         | Numurs<br>Tiesibsarga birois                                                                                                    | ID                                         | Fāme (pamat<br>Konta<br>numurs                   | tbudžets)<br>Versija                  | - 2019. gad<br>Statuss                                                                                | a saraksts<br>Iestādes nosauku                                                                                                    | ums                                                          | Ilgtermiņa<br>saistību<br>veida kods                                                                                                    | Projekts                     |              |
| <b>Nr</b>           | Programma<br>01.00.00<br>01.00.00                                                 | Numurs<br>Tiesibsarga birojs<br>20500080100000001B                                                                                                    | 1D<br>214345                               | Fāme (pamat<br>Konta<br>numurs                   | tbudžets)<br>Versija<br>4             | - 2019. gad<br>Statuss<br>Atgriezts<br>Iabošanai                                                      | la saraksts<br>Testādes nosauku<br>LATVIJAS REPUBLI<br>TIESĪBSARGA BIRO                                                                                                    | ims<br>KAS<br>DS                                             | Ilgtermiņa<br>saistību<br>veīda kods<br>0000000000                                                                                                    | Projekts                     |              |
| <b>Nr</b><br>1<br>2 | Programma<br>01.00.00<br>01.00.00<br>01.00.00                                     | Numurs           Tiesibsarga birojs           20500080100000001B           205000801000010001B                                                                                            | ID<br>214345<br>214347                     | rāme (pamal<br>Konta<br>numurs                   | Versija<br>4<br>3                     | - 2019. gad<br>Statuss<br>Atgriezts<br>Iabošanai<br>Atgriezts<br>Iabošanai                            | la saraksts<br>Testādes nosauku<br>LATVIJAS REPUBLI<br>TIESĪBSARGA BIRO<br>LATVIJAS REPUBLI<br>TIESĪBSARGA BIRO                                                                          | ims<br>Kas<br>DJS<br>Kas<br>DJS                              | Ilgtermina<br>saistību<br>veida kods           0000000000           0000000000                                                                               | Projekts                     |              |
| Nr<br>1<br>2        | Programma<br>01.00.00<br>01.00.00<br>01.00.00<br>70.06.00                         | Numurs           Tiesibsarga birojs           20500080100000001B           205000801000010001B           Eiropas Komisijas pro                                                            | TD<br>214345<br>214347<br>ogrammas         | Fāme (pamal<br>Konta<br>numurs<br>"Solīdarītātes | Versija<br>4<br>3<br>5 un migrāc      | - 2019. gad<br>Statuss<br>Atgriezts<br>Iabošanai<br>Atgriezts<br>Iabošanai<br>ijas plūsmu             | la saraksts<br>Iestädes nosauku<br>LATVIJAS REPUBLIT<br>TIESIBSARGA BIRO<br>LATVIJAS REPUBLIT<br>TIESIBSARGA BIRO<br>pårvaldišanas prog                                                  | ims<br>KAS<br>DJS<br>KAS<br>DJS<br><b>ramm</b>               | Ilgtermina<br>saistibu<br>veida kods           0000000000           0000000000           0000000000           az 20072013.ga                                 | Projekts<br>adam" istenošana |              |
| Nr<br>1<br>2<br>3   | Programma<br>01.00.00<br>01.00.00<br>01.00.00<br>70.06.00<br>70.06.00             | Numurs           Tiesibsarga birojs           20500080100000001B           20500080100001001B           Eiropas Komisijas pre           2050008700600001B                                 | 1D<br>214345<br>214347<br>214347<br>214421 | Fāme (pamal<br>Konta<br>numurs<br>"Solidaritātes | Versija<br>4<br>3<br>5 un migrāc<br>2 | - 2019. gad<br>Statuss<br>Atgriezts<br>Iabošanai<br>Atgriezts<br>Iabošanai<br>ijas plūsmu<br>Ievadīts | la saraksts<br>Iestädes nosauku<br>ILATVIJAS REPUBLIT<br>TIESĪBSARGA BIRO<br>JATVIJAS REPUBLIT<br>TIESĪBSARGA BIRO<br><b>pārvaldīšanas prog</b><br>LATVIJAS REPUBLIT<br>TIESĪBSARGA BIRO | KAS<br>DJS<br>KAS<br>DJS<br><b>ramm</b><br>KAS<br>DJS        | Jigtermina<br>saistibu<br>veida kods           000000000           000000000           000000000           000000000           000000000           000000000 | Projekts<br>adam" īstenošana |              |
| Nr<br>1<br>2<br>3   | Programma<br>01.00.00<br>01.00.00<br>01.00.00<br>70.06.00<br>70.06.00<br>98.00.00 | Numurs           Tiesībsarga birojs           20500080100000001B           205000801000010001B           Eiropas Komisijas pre           2050008700600001B           Finanšu nodrošinājui | 214345<br>214347<br>214421<br>ma rezerve   | Fāme (pamat<br>Konta<br>numurs<br>"Solidaritātes | Versija<br>4<br>3<br>5 un migrāc<br>2 | - 2019. gad<br>Statuss<br>Atgriezts<br>Iabošanai<br>Atgriezts<br>Iabošanai<br>ijas plūsmu<br>Ievadīts | la saraksts<br>Iestädes nosauku<br>LATVIJAS REPUBLI<br>TIESĪBSARGA BIRO<br>LATVIJAS REPUBLI<br>TIESĪBSARGA BIRO<br><b>pārvaldīšanas prog</b><br>LATVIJAS REPUBLI<br>TIESĪBSARGA BIRO     | ims<br>KAS<br>DJS<br>KAS<br>DJS<br><b>ramm</b><br>KAS<br>DJS | Ilgtermina<br>saistibu<br>veida kods           000000000           000000000           000000000           000000000           000000000           000000000 | Projekts<br>adam" istenošana |              |

Ja nepieciešams iegūt saraksta izdruku, spiež 🚔 Atskaite .

| 1  | А  | В             | C                                           | E            | F       | G                | Н                                    | I                                 | J        | K                  |
|----|----|---------------|---------------------------------------------|--------------|---------|------------------|--------------------------------------|-----------------------------------|----------|--------------------|
| 1  |    |               |                                             |              |         | 10               | Tāme (Pamatbudžets) - 2019. gada sa  | raksts                            |          |                    |
| 2  |    | Izveidoja:    | Dans Paraudziņš- 06.12.201                  | 8 09:47:01   |         |                  |                                      |                                   |          |                    |
| 3  |    | E-pasts:      | dans.paraudzins@paraugs.                    | gov.lv       |         |                  |                                      |                                   |          |                    |
| 4  |    | Tālrunis:     | +37167094444                                |              |         |                  |                                      |                                   |          |                    |
| 6  |    | Budžeta tips: | 2 Pamatbudžets                              |              |         | Saistibu veids   | : Visi saistību veidi                |                                   |          |                    |
| 7  |    | Ministrija:   | Visas ministrijas                           |              | _       | Resursa avots    | : Visi resursa avoti                 |                                   |          |                    |
| 8  |    | Funkcija:     | Visas funkcijas kopā                        |              | - 77    | Konta valūta     | : Visas valūtas                      |                                   |          |                    |
| 9  |    | Programma:    | Visas programmas                            |              |         | Statuss          | : Visi statusi                       |                                   |          |                    |
| 11 |    | lestade:      | visas lestades                              |              |         | Skaits           | 2                                    |                                   |          |                    |
| 12 | NΓ | Programma     | FP numurs                                   | Konta numurs | Versija | Statuss          | lestādes nosaukums                   | ligtermiņa saistību<br>veida kods | Projekts | Izmaiņu pamatojums |
| 13 |    | 04.00.00      | Valsts prezidenta<br>darbības nodrošināšana |              |         |                  |                                      |                                   |          |                    |
| 14 | 1  | 04.00.00      | 201000104000000001B                         |              | 1       | Sagatavošan<br>ā | LATVIJAS VALSTS PREZIDENTA KANCELEJA | 000000000                         |          |                    |
| 15 |    | 31.02.00      | Valsts parāda vadība                        |              |         |                  |                                      |                                   |          |                    |
| 16 | 2  | 31.02.00      | 213005131020030001B                         |              | 1       | Apstiprināts     | VALSTS KASE                          | 000000000                         |          |                    |
| 17 |    |               |                                             |              |         |                  |                                      |                                   |          |                    |

Izveidotā saraksta izdrukā tāmes ir sagrupēti pa programmām un apakšprogrammām.

Kolonna "Konta numurs" tāmes 1.versijai ir tukšs līdz finansēšanas plāna reģistrēšanai Valsts kasē (ja nav norādīts vecais konta numurs).

### 4.2.6 Datu importēšana

Datu importēšana paredzēta, lai datus, kas sagatavoti XML formātā, ievietotu eTāmēs.

Izvēlnē Rīki izvēlas komandu Importēt.

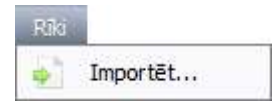

Atveras logs, kurā jāizvēlas XML fails, no kura veikt importu.

| 220                      | - La      | 2.600     | A Contraction | 100 | an indexed | - 2 | ePlání 💫 |
|--------------------------|-----------|-----------|---------------|-----|------------|-----|----------|
| (p)                      |           |           | Imports       |     |            |     | Par      |
| 📕 🗐 XML faila augšupielā | ide:      |           |               |     |            |     |          |
| XML fails, no kura veikt | importu:  |           |               |     |            |     | 01       |
| ns                       | ( · · · · | )         |               |     |            |     |          |
|                          | Augs      | upleladet |               |     |            |     |          |
|                          |           |           |               |     |            |     |          |

Uzspiežot uz pelēko taisnstūri atveras importējamā faila izvēles logs, kurā iezīmē interesējošo datu arhīvu (faila formātā '.xml') un nospiež komandpogu **Open**. Kad faila izvēles logs aizvērsies, jāuzspiež poga **Augšupielādēt.** 

| Name *                                  | Date modified                                                                                                    | Type                                                                                                    |
|-----------------------------------------|----------------------------------------------------------------------------------------------------|----------------------------------------------------------------------------------------------------|
| 🔊 2010_gada_veidlapu_piemers.xml        | 2011.06.10. 12:47                                                                                                    | XML Do                                                                                                    |
| 🔊 2010_menesa_veidlapas.png             | 2011.06.10. 12:47                                                                                                    | PNG im                                                                                                    |
| 友 2010_menesa_veidlapu_piemers.xml      | 2011.06.10. 12:47                                                                                                    | XML Do                                                                                                    |
| 2011_fp_veidlapu_piemers.xml            | 2013.08.30. 15:13                                                                                                    | XML Do                                                                                                    |
| 2011_menesa_veidlapu_piemers - Copy.xml | 2011.12.02. 14:11                                                                                                    | XML Do                                                                                                    |
| 🔊 2013_fm_veidlapu_piemers.xml          | 2013.04.26. 10:50                                                                                                    | XML Do                                                                                                    |
| 2013_fp_veidlapu_piemers.xml            | 2013.08.30. 15:13                                                                                                    | XML Do                                                                                                    |
| 🔊 2013_kapsab_veidlapu_piemers.xml      | 2013.04.05. 17:06                                                                                                    | XML Do                                                                                                    |
| 🚺 Veidlapas.xsd                         | 2013.04.26. 10:50                                                                                                    | XSD File                                                                                                    |
| Veidlapas.xsd.mine                      | 2013.04.26. 10:50                                                                                                    | MINE F                                                                                                    |
| <li></li>                               |                                                                                                    |                                                                                                    |
|                                         | Name *<br>2010_gada_veidlapu_piemers.xml<br>2010_menesa_veidlapas.png<br>2010_menesa_veidlapu_piemers.xml<br>2011_fp_veidlapu_piemers.xml<br>2013_fm_veidlapu_piemers.xml<br>2013_fm_veidlapu_piemers.xml<br>2013_kapsab_veidlapu_piemers.xml<br>Veidlapas.xsd<br>Veidlapas.xsd.mine | Name *         Date modified                2010_gada_veidlapu_piemers.xml          2011.06.10. 12:47                2010_menesa_veidlapas.png          2011.06.10. 12:47                2010_menesa_veidlapu_piemers.xml          2011.06.10. 12:47                2011_fp_veidlapu_piemers.xml          2011.06.10. 12:47                2011_fp_veidlapu_piemers.xml          2013.08.30. 15:13                2011_menesa_veidlapu_piemers.xml          2011.12.02. 14:11                2013_fm_veidlapu_piemers.xml          2013.04.26. 10:50                2013_fm_veidlapu_piemers.xml          2013.04.26. 10:50                2013_kapsab_veidlapu_piemers.xml          2013.04.05. 17:06                Veidlapas.xsd          2013.04.26. 10:50 |

Kad faila saturs tiks ielasīts, tiks parādīti failā esošās tāmes (tabulā kolonnā **No**) un katram no tiem pēc FP numura tiks piemeklēta atbilstoša tāme (tabulā kolonnā **Uz**). Ja piemeklētā tāme nav korekta, to var manuāli nomainīt, izvēlnē izvēloties citu tāmi. Tabulas kolonnā "No" ir iespējams atzīmēt, kuras tāmes importēt un kuras nē (noklusēti visas tāmes ir iezīmētas un tās tiks importētas). Lai importētu jānospiež poga **Importēt**.

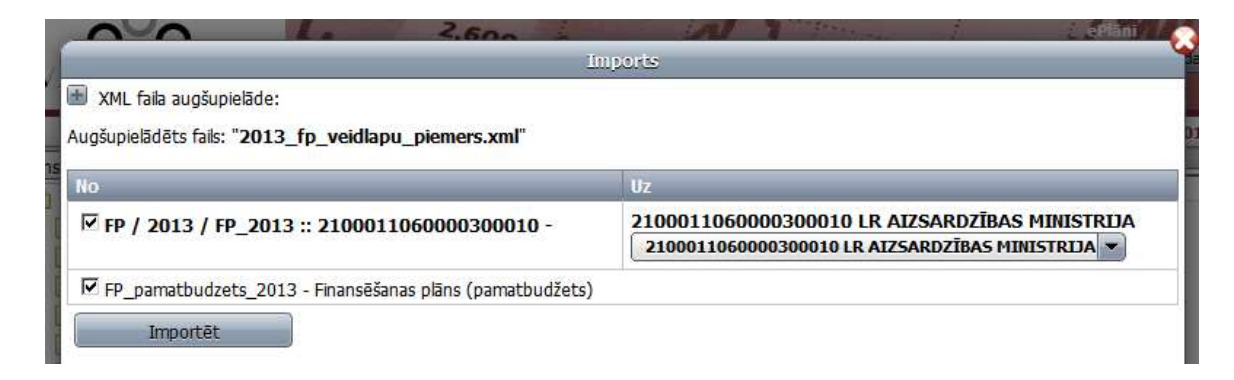

Ja fails saturēs slēgto šūnu (un/vai slēgto periodu) datus, tad to šūnu dati netiks importēti un par to informēs atbilstošs paziņojums. Datus var importēt tikai ievadei atvērtās šūnās – tāmes statusi "Sagatavošanā" vai "Koriģēt".

| ML Taila augšupielāde:<br>ugšupielādēts fails: "2013_fp_veidlapu_piemers.xml" |                                                                                                    |
|-------------------------------------------------------------------------------|----------------------------------------------------------------------------------------------------|
| lo                                                                            | Uz                                                                                                    |
| ₩ FP / 2013 / FP_2013 :: 2100011060000300010 -                                | 2100011060000300010 LR AIZSARDZĪBAS MINISTRIJA<br>2100011060000300010 LR AIZSARDZĪBAS MINISTRIJA                                                                  |
| FP_pamatbudzets_2013 - Finansēšanas plāns (pamatbudžets)                      | Kļūda:<br>Kļūdas importējot rindu "A300":<br>Šūna "C-1" ir slēgta<br>Šūna "C-2" ir slēgta<br>Šūna "C-3" ir slēgta<br>Šūna "C-4" ir slēgta<br>Šūna "C-6" ir slēgta |